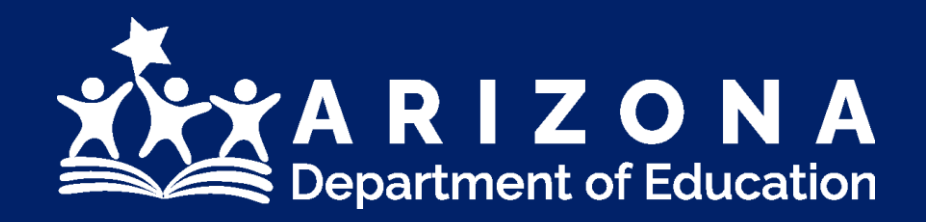

### 21<sup>st</sup> CCLC Program At-A-Glance (PAG)

Educational Monitoring, Assistance & Compliance (EMAC)

### Agenda

- Accessing EMAC
- 21<sup>st</sup> CCLC State Level Reporting
- Submitting PAG in EMAC
- EMAC Resources

Feel free to type any question you may have throughout the presentation. We have allotted time at the end to answer all questions.

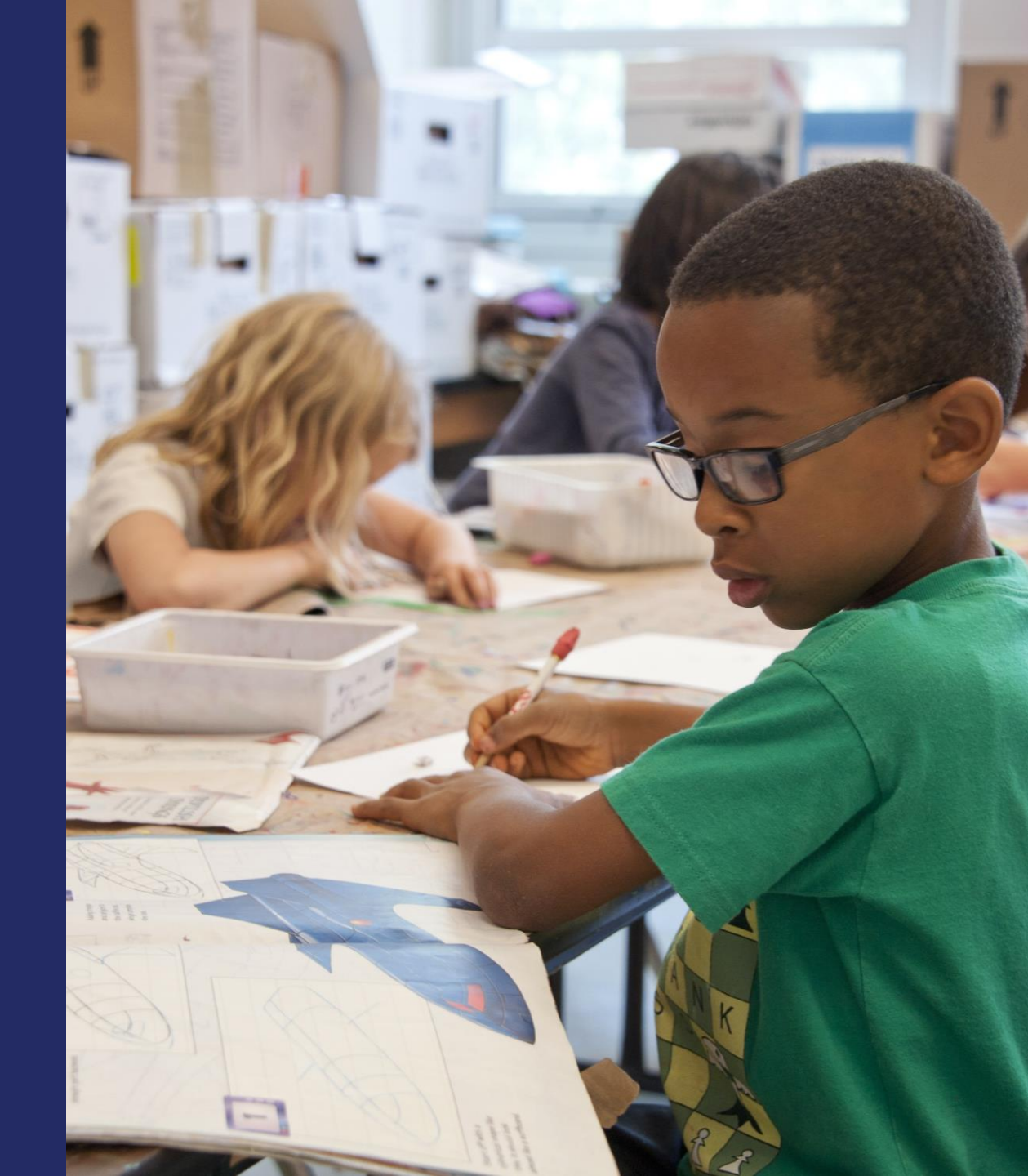

21<sup>st</sup> CCLC PAG in EMAC PY23

# Accessing EMAC

### **ADEConnect**

EMAC is an application available in ADE Connect.

21<sup>st</sup> CCLC Exploring EMAC training and the "EMAC in ADE Connect Access" guidance document will assist you in gaining access to EMAC.

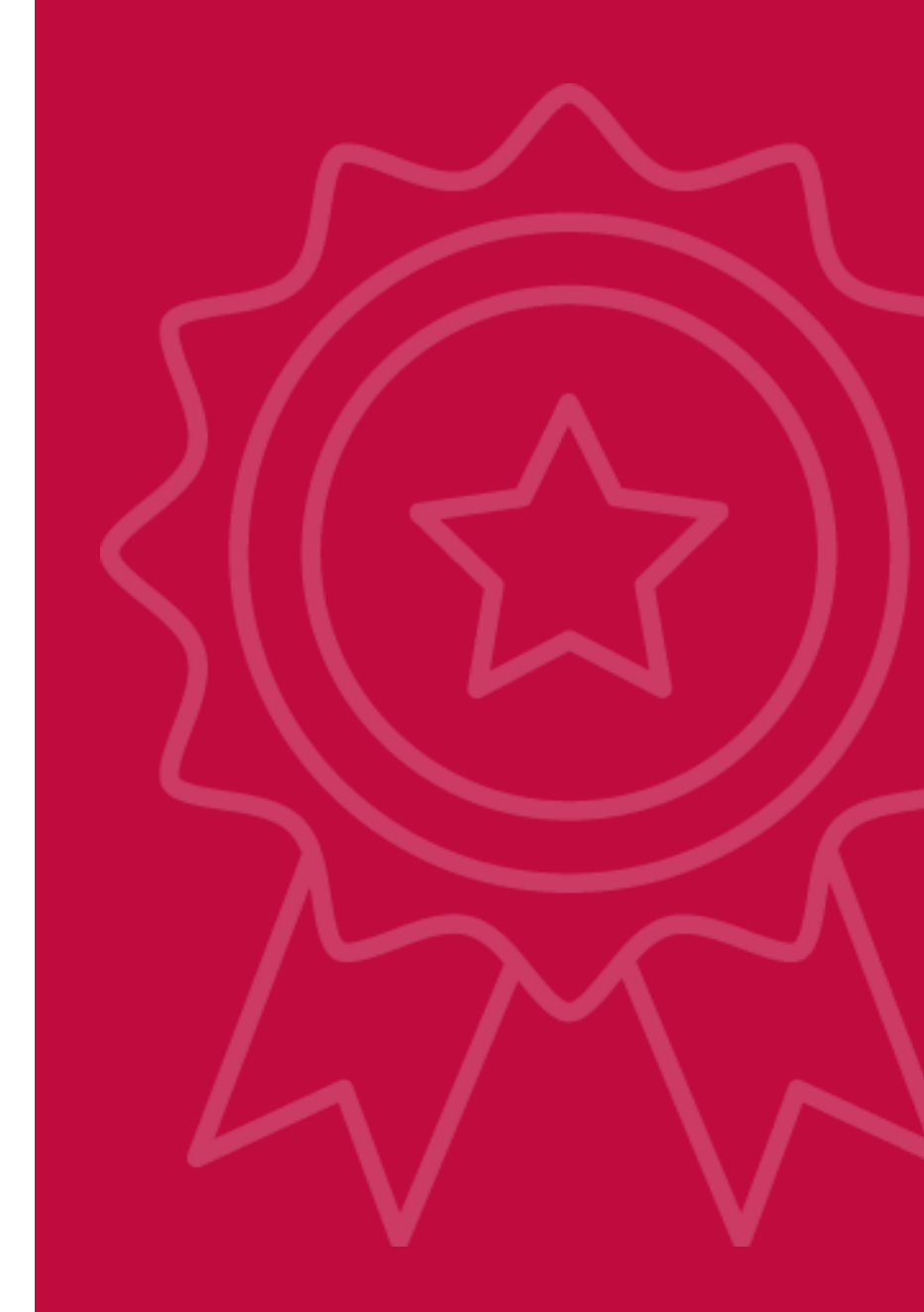

### **Monitoring Program**

Access to ADEConnect 
Access to EMAC

LEA's EMAC Administrator will need to assign staff to a specific Monitoring Program in EMAC.

2022-2023 21<sup>st</sup> CCLC State Level Programmatic Reporting

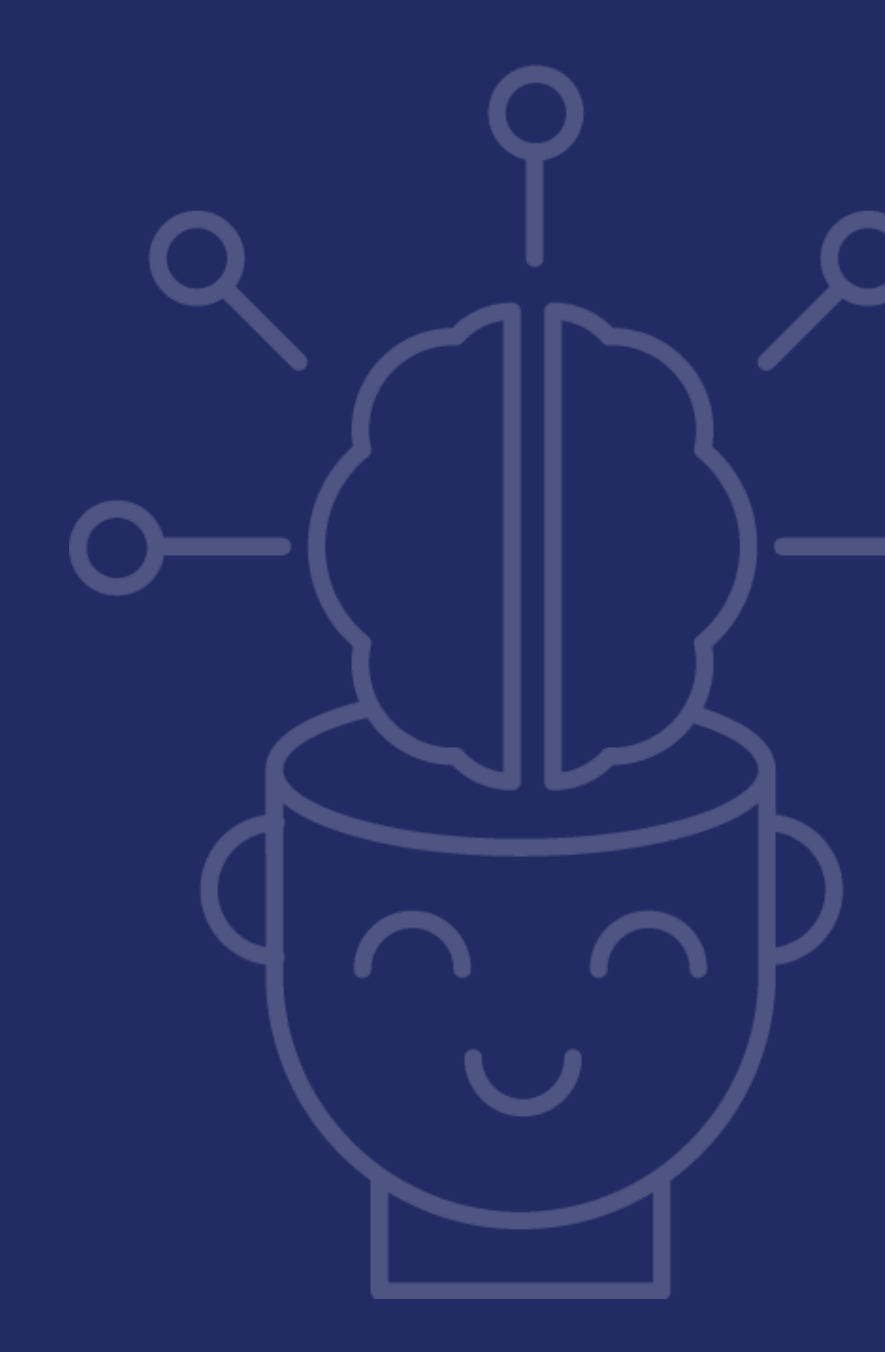

21<sup>st</sup> CCLC PAG in EMAC PY23

### **State Level Programmatic Reporting**

#### 21<sup>st</sup> CCL Reporting Calendar

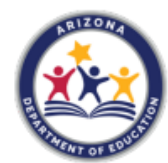

21<sup>st</sup> CCLC Required Reporting Calendar for 2022-2023

21<sup>#</sup>CCI

| Date       | Report                                                                               | Notes                                                                                      |
|------------|--------------------------------------------------------------------------------------|--------------------------------------------------------------------------------------------|
| 8/26/2022  | APR Summer and Academic Term<br>2021-2022 Process Evaluation tabs<br>(Participation) | Submit in 21st CCLC APR Data Reporting<br>System                                           |
| 09/02/2022 | Program At-A-Glance 2022-2023                                                        | Submit to EMAC                                                                             |
| 9/16/2022  | APR Summer and Academic Term<br>2021-2022 – Outcome Data Reporting                   | Submit in 21st CCLC APR Data Reporting<br>System                                           |
| 09/23/2022 | Summer 2022 Student Attendance in<br>AzEDS                                           | Confirm Summer 2022 attendance accurate<br>in AzEDS (via CCLC20 report in AzEDS<br>Portal) |
| 9/30/2022  | Completion Report FY22                                                               | Submit to GME                                                                              |
| 01/20/2023 | Summary of Classes (I) 2022-2023                                                     | Submit to EMAC                                                                             |
| 02/17/2023 | Fall 2022 Student Attendance in<br>AzEDS                                             | Confirm Fall 2022 attendance accurate in<br>AzEDS (via CCLC20 report in AzEDS Portal)      |
| 06/01/2023 | Revisions FY23- Last Day for<br>Revisions                                            | Submit to GME                                                                              |
| 06/02/2023 | Continuing Application FY24                                                          | Submit to GME                                                                              |
| 06/02/2023 | Spring 2023 Student Attendance in<br>AzEDS                                           | Confirm Spring 2023 attendance accurate<br>in AzEDS (via CCLC20 report in AzEDS<br>Portal) |
| 06/02/2023 | Summary of Classes (II) 2022-2023                                                    | Submit to EMAC                                                                             |
| 06/16/2023 | Site Evaluation Report 2022-2023                                                     | Submit to EMAC                                                                             |
| 06/16/2023 | APR Summer and Academic Term<br>2022-2023 Process Evaluation tabs                    | Submit in 21st CCLC APR Data Reporting<br>System                                           |
| 09/15/2023 | APR Summer and Academic Term<br>2022-2023 – Outcome Data Reporting                   | Submit in 21st CCLC APR Data Reporting<br>System                                           |
| 09/30/2023 | Completion Report FY23                                                               | Submit to GME                                                                              |

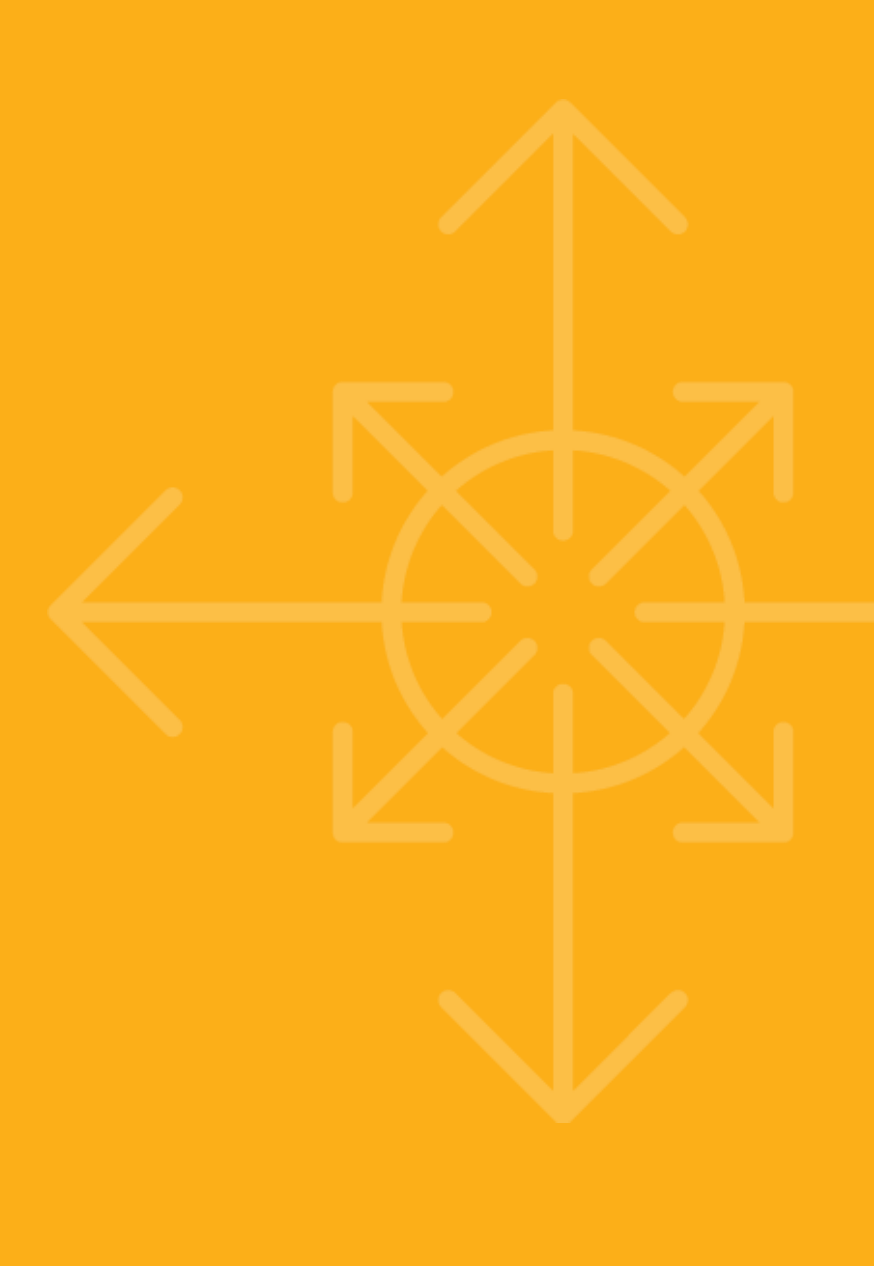

State Level Programmatic Reporting Due Dates

Program At-A-Glance: Sept 2nd Summary of Classes 1: Jan 20th Summary of Classes 2: June 2nd Site Evaluation: June 16th

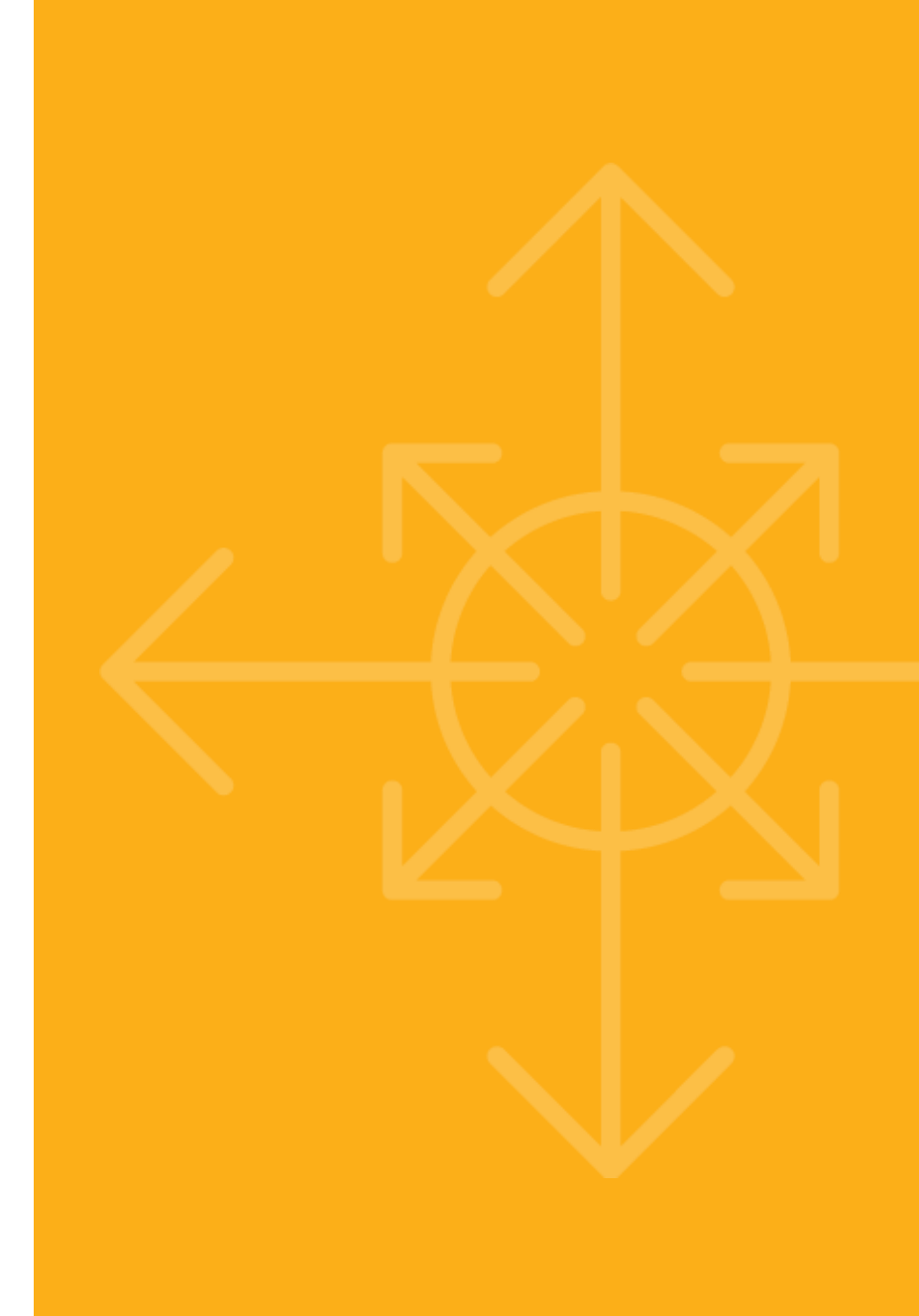

### **Program At-A-Glance**

| istrict/Organization                                                                                                    |                                             |                                                                   |                                                                              |                      | Cycle                                                        |
|----------------------------------------------------------------------------------------------------|---------------------------------------------|-------------------------------------------------------------------|------------------------------------------------------------------------------|----------------------|--------------------------------------------------------------|
| Site Name                                                                                                    |                                             |                                                                   |                                                                              |                      | Year of Grant                                                |
| Principal                                                                                                    |                                             | Site C                                                            | coordinator(s)                                                               |                      |                                                              |
| upplication on which funding was base<br>of services and objectives stated in you<br>most critical expectations for your own | d is an import<br>r APPROVED<br>program thr | tant component<br>21 <sup>st</sup> CCLC applic<br>oughout each ye | of remaining in good stan<br>ation gives staff and admi<br>ar of your grant. | iding w<br>inistrati | ith ADE. The following outline<br>ion a guide to some of the |
|                                                                                                    | Dire                                        | ect Studen                                                        | t Services                                                                   |                      |                                                              |
| Total # proposed Student Regular<br>(30 days or more)                                                                        | Attendees                                   | Total Number<br>Open (Per Pro                                     | of Days Site will be<br>ogram Year)                                          | ]                    |                                                              |
|                                                                                                    |                                             |                                                                   |                                                                              | 1                    |                                                              |
|                                                                                                    | Aca                                         | demic Year                                                        | Summer                                                                       | -                    |                                                              |
| Minimum # of Hours per Day                                                                                                   |                                             |                                                                   |                                                                              |                      |                                                              |
| Minimum # of Pous per Week                                                                                                   |                                             |                                                                   |                                                                              |                      |                                                              |
| Minimum # of Weeks per Year                                                                                                  |                                             |                                                                   |                                                                              |                      |                                                              |
| Total # of proposed Adult Family m                                                                                           | ambers to b                                 | Adult Ser                                                         | rvices                                                                       | tudent               | participants. Practices                                      |

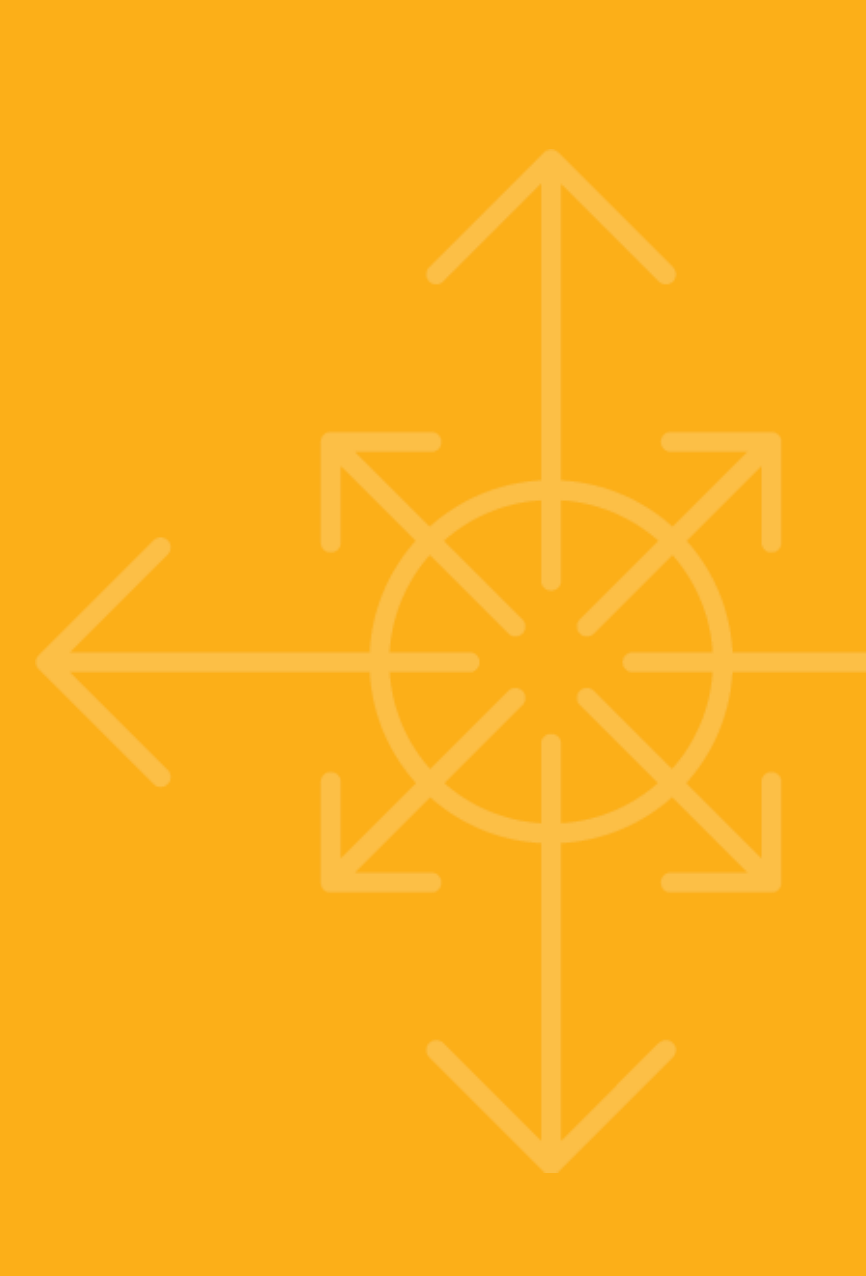

#### Enter Basic Program Details

| District/Organization |                     | Cycle         |
|-----------------------|---------------------|---------------|
| Site Name             |                     | Year of Grant |
| Principal             | Site Coordinator(s) |               |

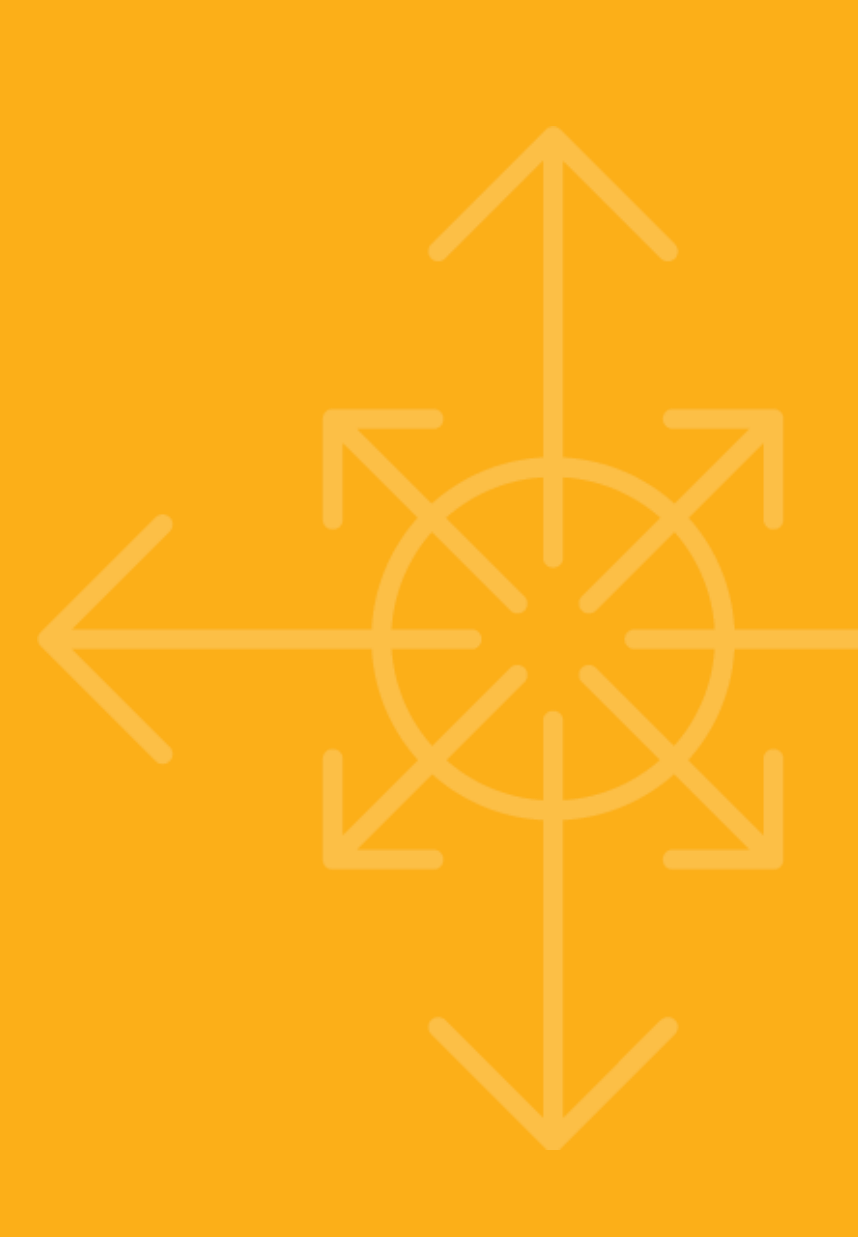

# Direct Student Services Details – comes directly from original grant

| Direct Student Services                                   |         |                              |                                       |  |
|-----------------------------------------------------------|---------|------------------------------|---------------------------------------|--|
| Total # proposed Student Regular At<br>(30 days or more)  | tendees | Total Number<br>Open (Per Pr | r of Days Site will be<br>ogram Year) |  |
|                                                           | Aca     | demic Year                   | Summer                                |  |
| Minimum # of Hours per Day<br>Minimum # of Hours per Week |         |                              |                                       |  |
| Minimum # of Days per Week                                |         |                              |                                       |  |
|                                                           |         |                              |                                       |  |

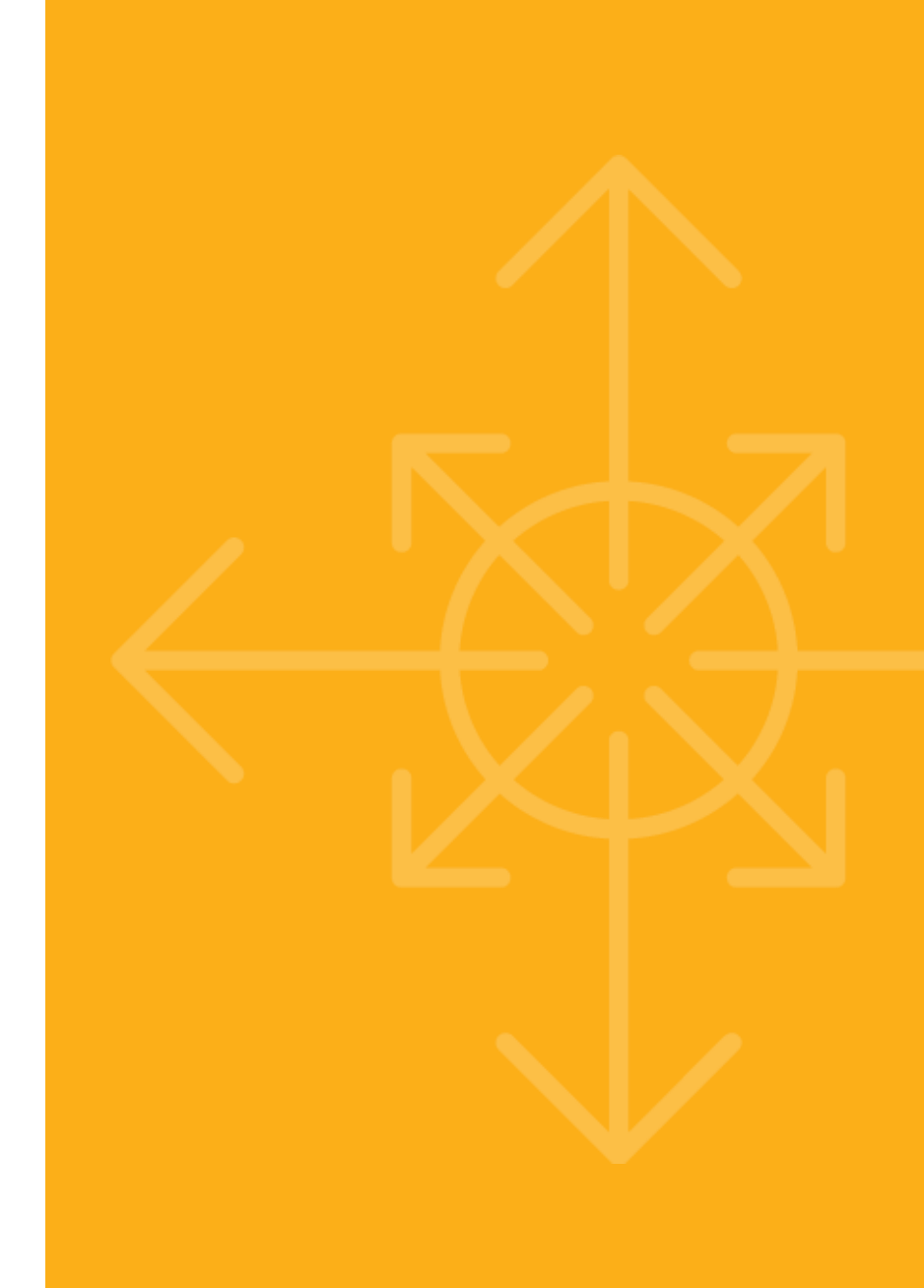

# Adult Services Details – goal comes directly from original grant

| Adult Services                                                                                                   |
|----------------------------------------------------------------------------------------------------|
| Total # of proposed Adult Family members to be served                                                            |
|                                                                                                    |
| Describe the Family Engagement Plan to involve adult family members of 21st CCLC student participants. Practices |
| and activities in the plan should make up regularly occurring series. Time-line should be referenced.            |
|                                                                                                    |
|                                                                                                    |
|                                                                                                    |
|                                                                                                    |
|                                                                                                    |
|                                                                                                    |
|                                                                                                    |
|                                                                                                    |
|                                                                                                    |

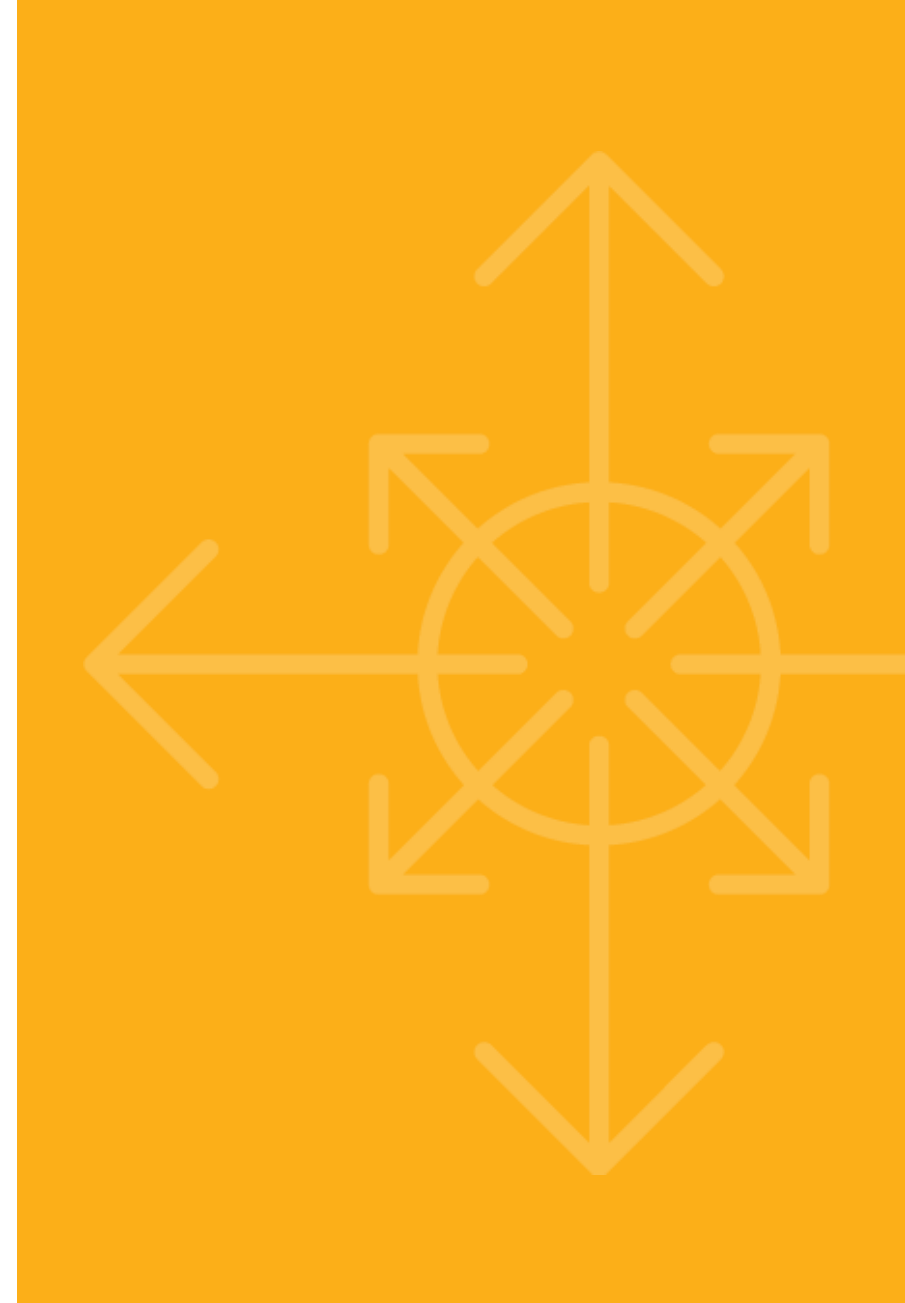

# Program Objectives – comes directly from original grant\*

Program Objectives (Copied from Grant Application)

Academic Objectives - label 1.1, 1.2 (and if applicable 1.3)

Youth Development Objective(s) - label 2.1 (and if applicable 2.2)

Family Engagement Objective - label 3.1

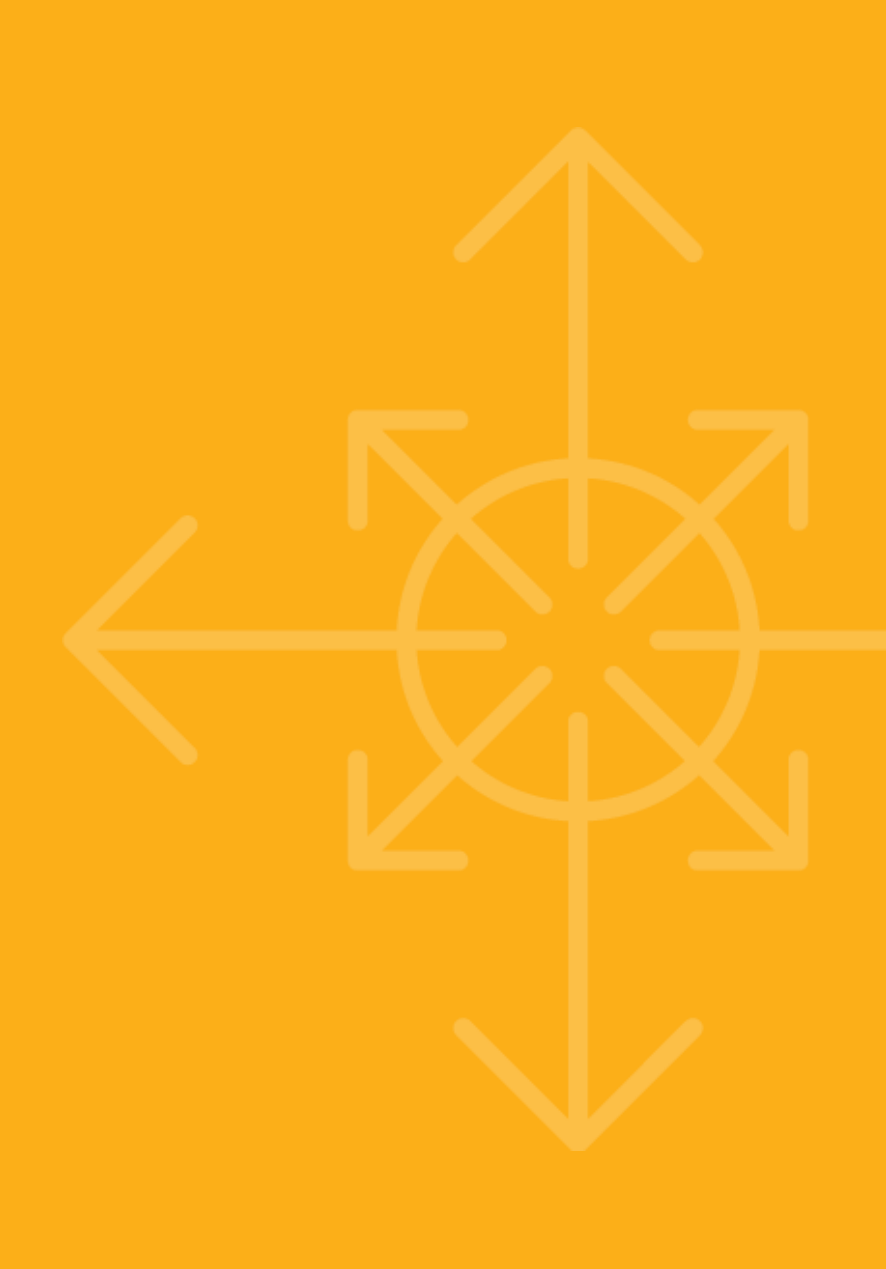

#### Programming – identify times program will be open and anticipated number of classes

| Programming     |                        |                 |                  |                 |  |  |  |  |
|-----------------|------------------------|-----------------|------------------|-----------------|--|--|--|--|
| Direct Students | s Services             |                 |                  |                 |  |  |  |  |
| Days            | Program<br>(Ex: 7:00-8 | Number          | of Classes       |                 |  |  |  |  |
|                 | Before<br>School       | After<br>School | Before<br>School | After<br>School |  |  |  |  |
| Monday          |                        |                 |                  |                 |  |  |  |  |
| Tuesday         |                        |                 |                  |                 |  |  |  |  |
| Wednesday       |                        |                 |                  |                 |  |  |  |  |
| Thursday        |                        |                 |                  |                 |  |  |  |  |
| Friday          |                        |                 |                  |                 |  |  |  |  |
| Saturday        |                        |                 |                  |                 |  |  |  |  |

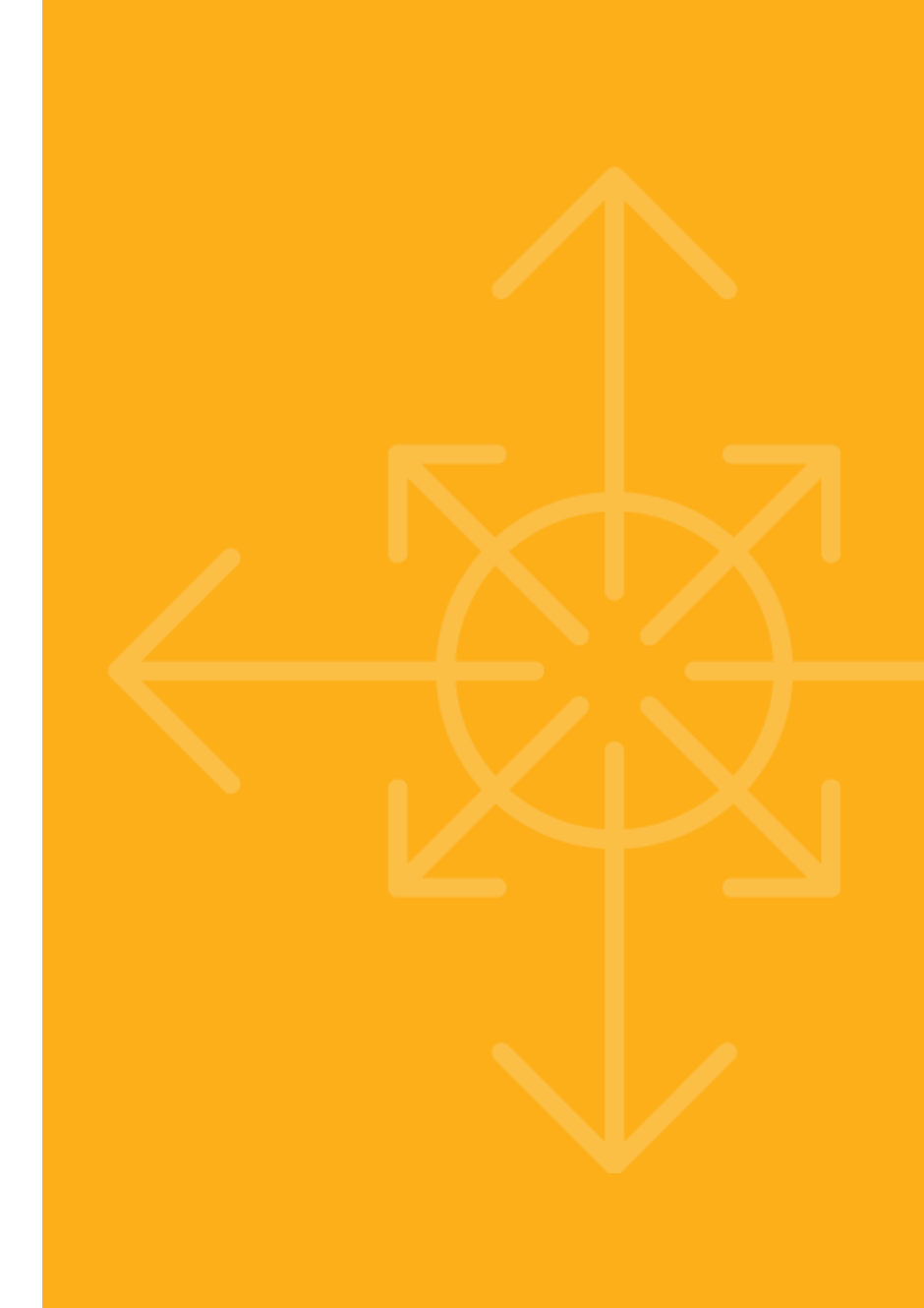

#### Fiscal Details – must have at least one partnership

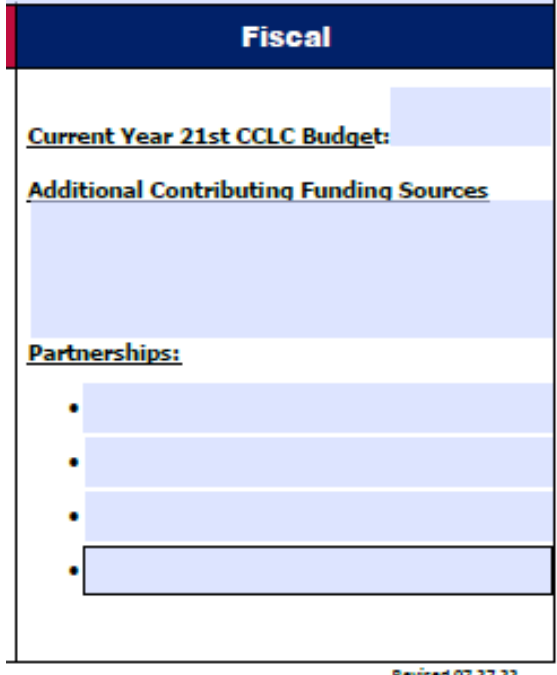

21<sup>st</sup> CCLC PAG in EMAC PY23

## Submitting PAG in EMAC

### **Submission Plan**

The district will want to clearly establish a plan as to the responsibilities of 21<sup>st</sup> CCLC district and site leaders in submitting EMAC reports.

Who will enter information? How will staff communicate that report is complete? Who will review the report? Who will submit the report?

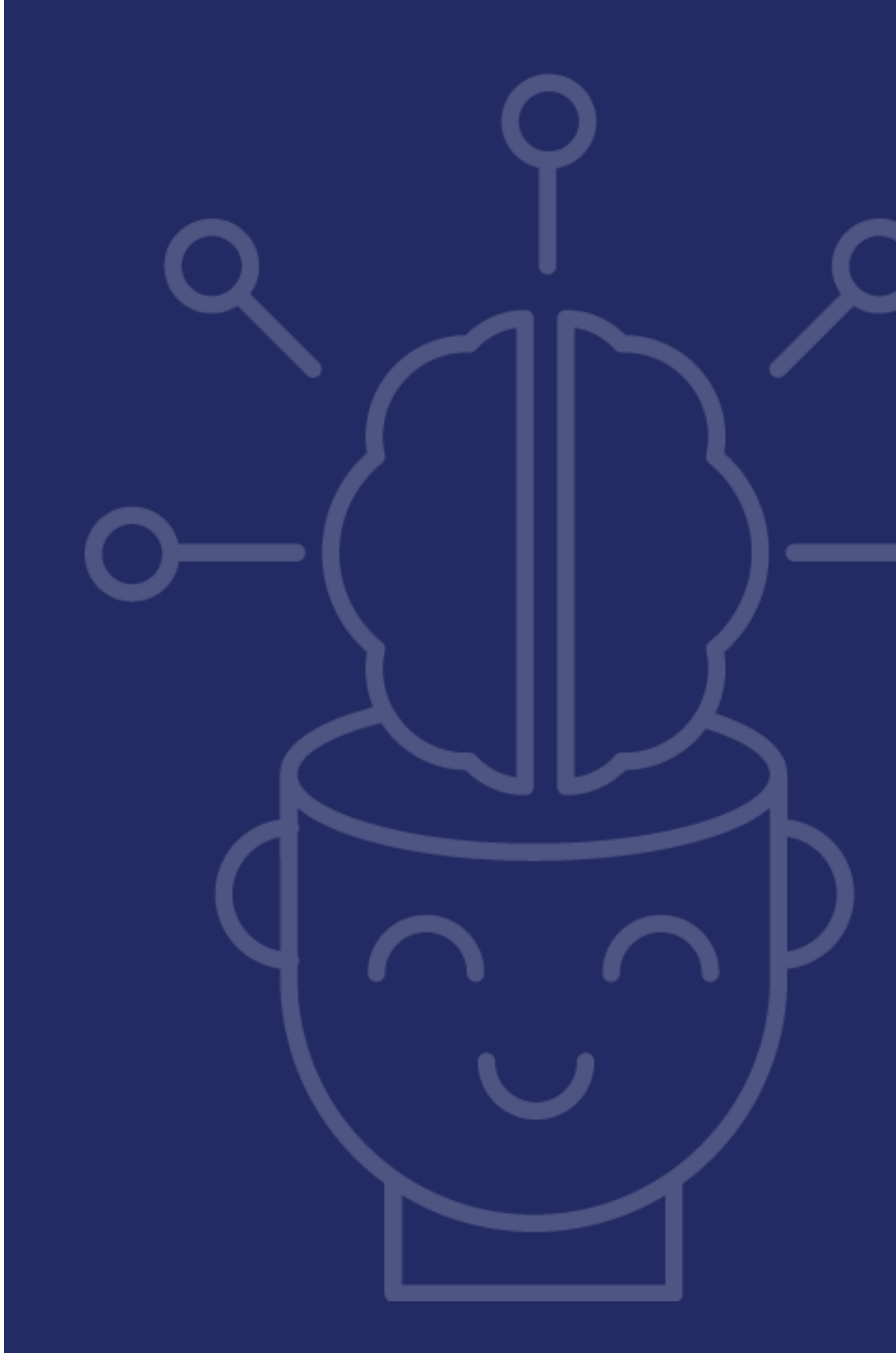

### 21<sup>st</sup> CCLC EMAC Guide

Refer to 21<sup>st</sup> CCLC EMAC guide specific to your user role

- LEA User
- School User

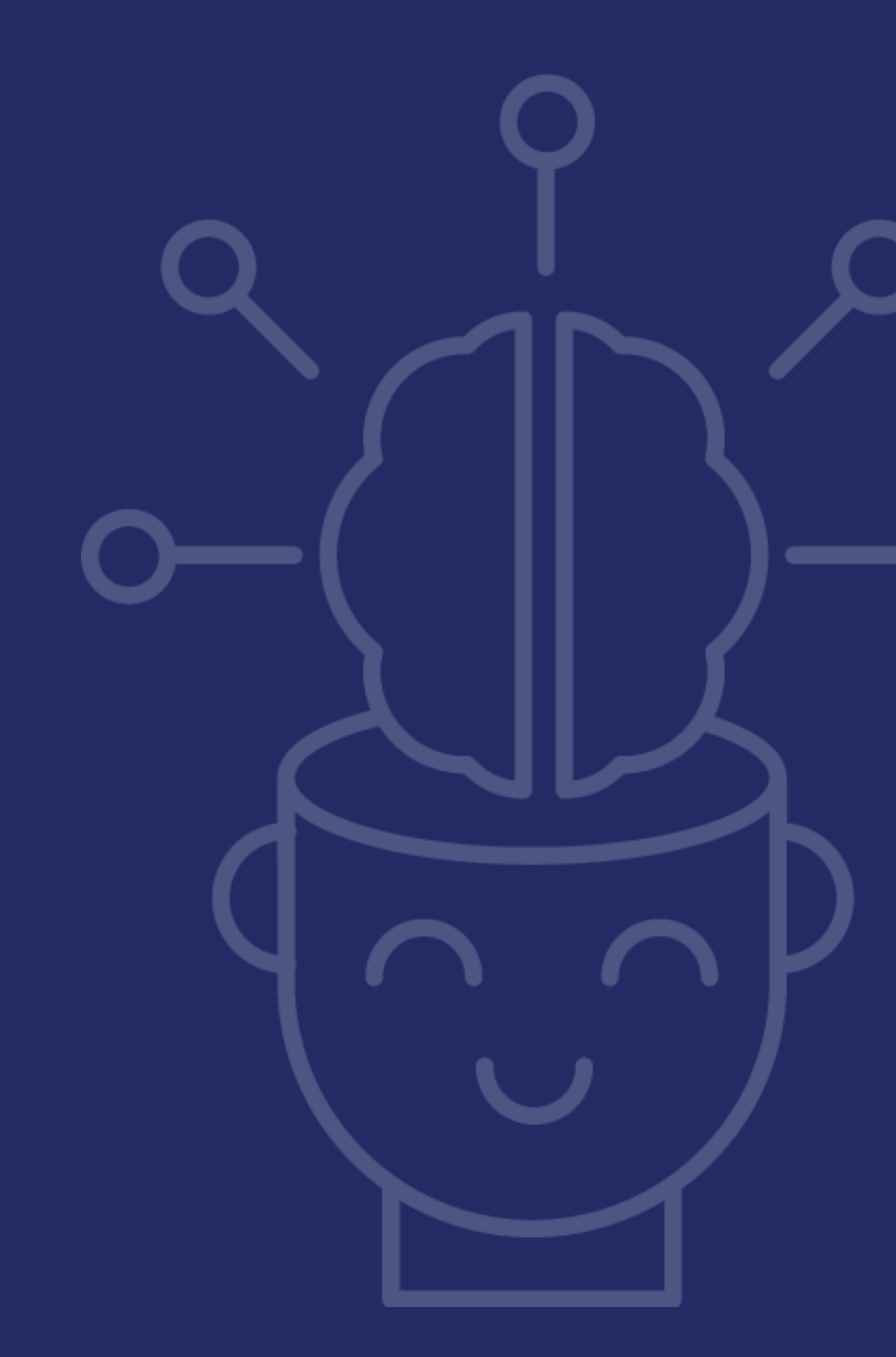

### Introduction to EMAC

- Dashboard
- Status
- Starting a Data Collection Task
- Tabs
- Uploading a Document
- Submitting a Data Collection Task

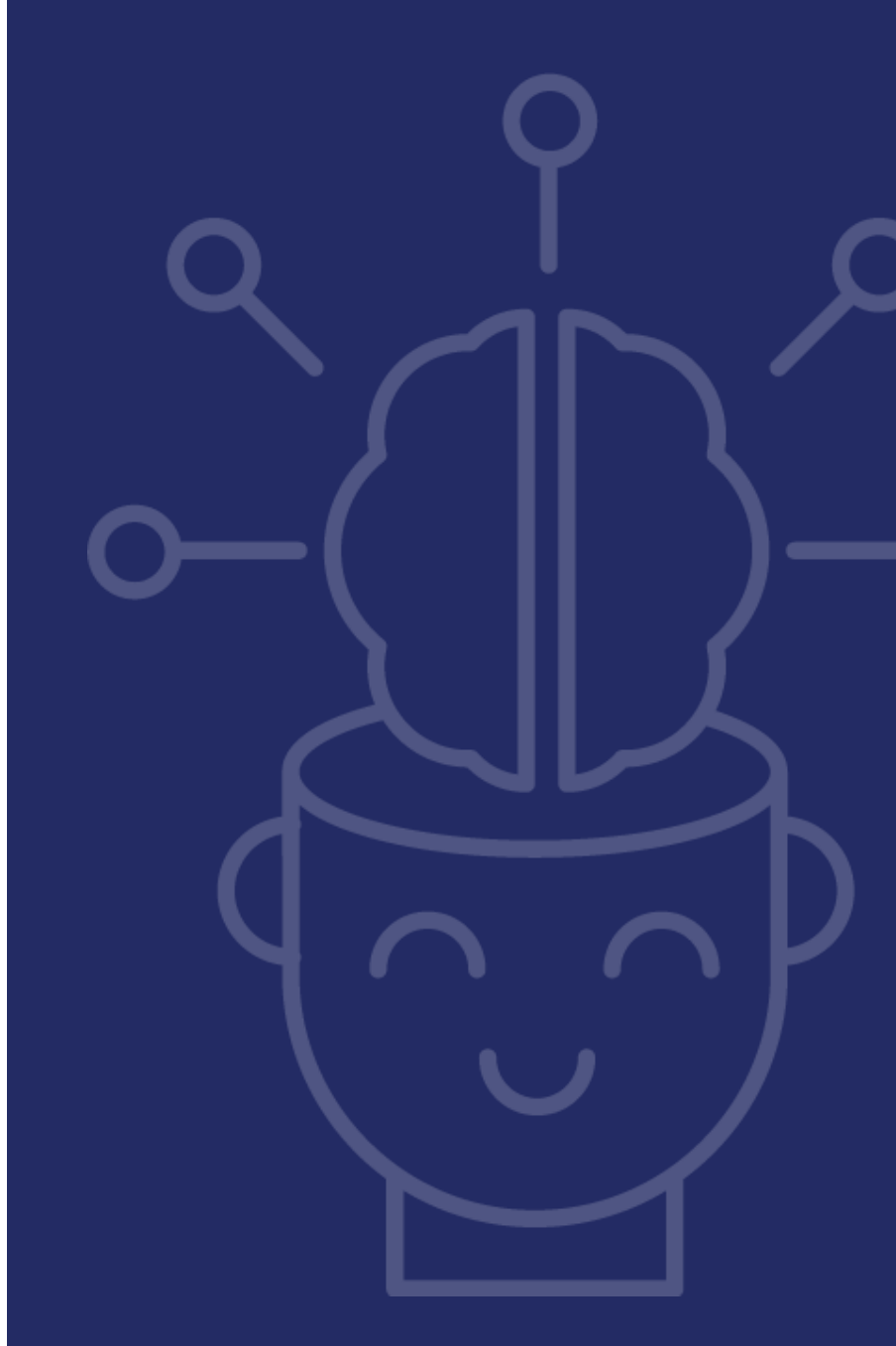

### Dashboard

#### • LEA User

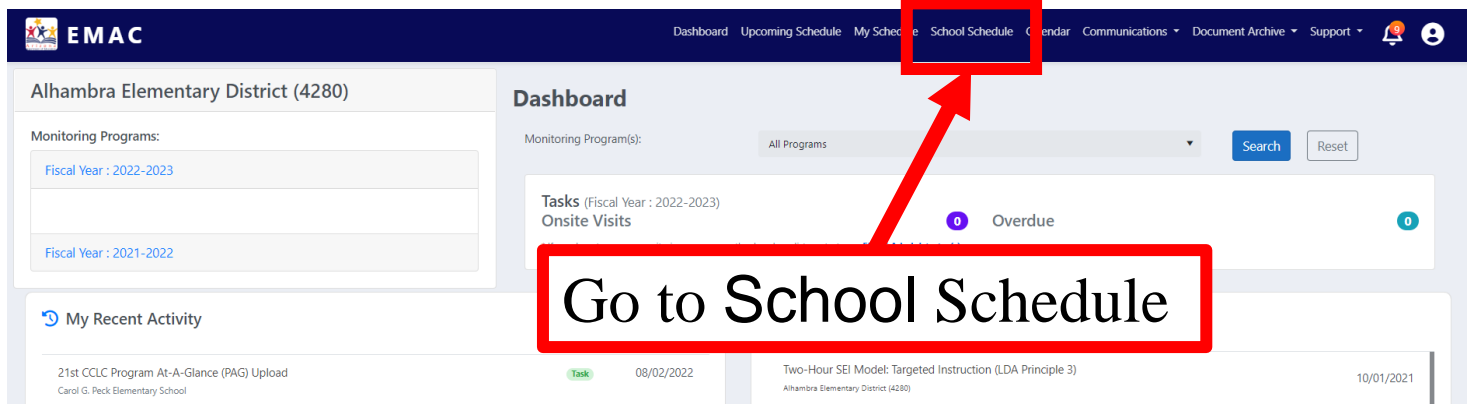

#### School User

| 🔯 EMAC                                                 |                                                          | Dashboard Upcoming Schedule My Schedule Calendar Communications • Document Archive • Su | oport • 🧟 🕃 |
|--------------------------------------------------------|----------------------------------------------------------|-----------------------------------------------------------------------------------------|-------------|
| Alhambra Traditional School (5381)                     | Dashboard                                                |                                                                                         |             |
| Monitoring Programs:                                   | Monitoring Program(s):                                   | All Programs   V Search F                                                               | eset        |
| Fiscal Year : 2022-2023                                |                                                          |                                                                                         |             |
| 2022-2023 21st CCLC State Level Programmatic Reporting | Tasks (Fiscal Year : 2022-2023)<br>Not Started           | 1 Onsite Visits                                                                         | 0           |
| Fiscal Year : 2021-2022                                | Overdue * If you do not see your monitoring program on t | the dropdown list, contact your EMAC Administrator(s).                                  |             |
| My Recent Activity                                     | 7 Days 15 Days 30 Days                                   | Upcoming Tasks                                                                          |             |
|                                                        |                                                          | Corrective Action Submission<br>Allambra Traditional School (5381)                      | 10/08/2021  |

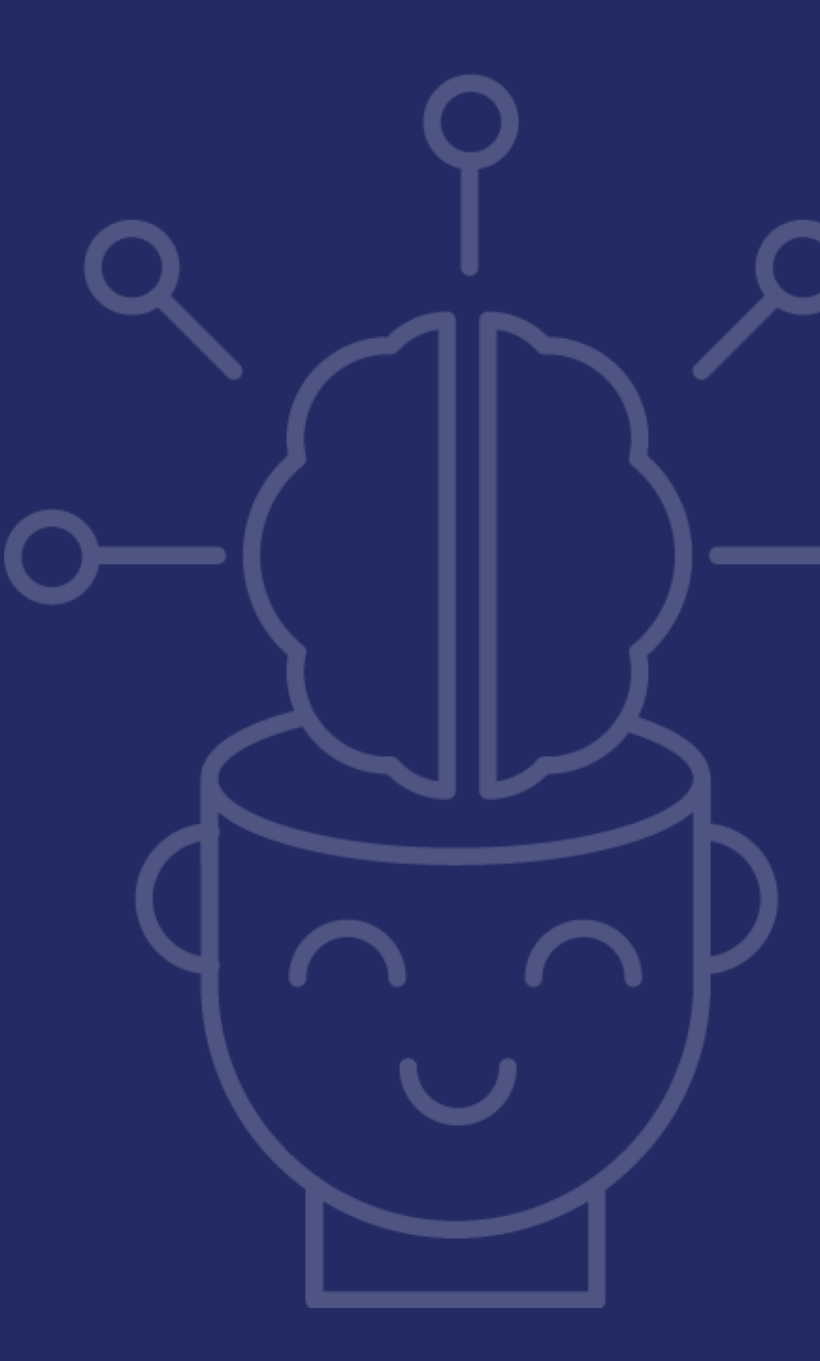

### **Status of a Data Collection Task**

#### Not Started

- Program Area has assigned the Monitoring Program
- Grantee has not started working on the task

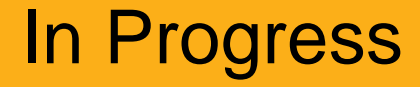

- Grantee has started entering data
- Grantee has not submitted Task

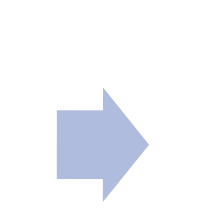

#### Completed

 Grantee has submitted the Task for ADE review

### Starting a Data Collection Task (DCT)

#### Click on the "Actions" icon

| 🎎 ЕМАС                                                                                                    |                      |                                               | Dasht           | ooard Upcomii | ng Schedule My Sc | hedule Calendar | Communications  | <ul> <li>Document Archi</li> </ul> | ve Support <del>-</del> | 9 |
|----------------------------------------------------------------------------------------------------|----------------------|-----------------------------------------------|-----------------|---------------|-------------------|-----------------|-----------------|------------------------------------|-------------------------|---|
|                                                                                                    |                      | ž                                             | Not Sta         | arted         |                   |                 |                 |                                    |                         |   |
| Fiscal Year                                                                                                    | 2022                 |                                               | •               |               |                   |                 |                 |                                    |                         |   |
| Monitoring Program                                                                                                    | All                  |                                               |                 |               |                   |                 |                 |                                    |                         |   |
| Status                                                                                                    | Not Started $\times$ |                                               |                 |               |                   |                 |                 |                                    |                         |   |
| Date Range                                                                                                    | month/day/year       | month/day/year                                |                 |               |                   |                 |                 |                                    |                         |   |
|                                                                                                    | Search               |                                               |                 |               |                   |                 |                 |                                    |                         |   |
|                                                                                                    |                      |                                               |                 |               |                   |                 |                 | Search                             |                         | ٩ |
| Drag a column header and drop it here to group                                                                                                    | by that column       |                                               |                 |               |                   |                 |                 |                                    |                         |   |
| Program Area 🕇 🝸 Monitoring Pr                                                                                                    | ogram †¶ Cycle †¶    | Task Name                                     | Task Type 🛛 🝸   | Onsit 🝸       | Start Date 1      | End Date        | Status <b>T</b> | Staff Assig 🝸                      | Action                  |   |
| 21st CCLC Pro<br>Glance (PAG)                                                                                                    | gram At-A- FY22      | 21st CCLC Program At-A-Glance (PAG)<br>Upload | Data Collection | 80            | 08/22/2021        | 09/10/2021      | Not Started     | 21st CCLC<br>Specialist            | ľ                       | - |
| Image: Non-State         Image: Non-State         Image: Non-State | is per page          |                                               |                 |               |                   |                 |                 |                                    | 1 - 1 of 1 items        | ¢ |

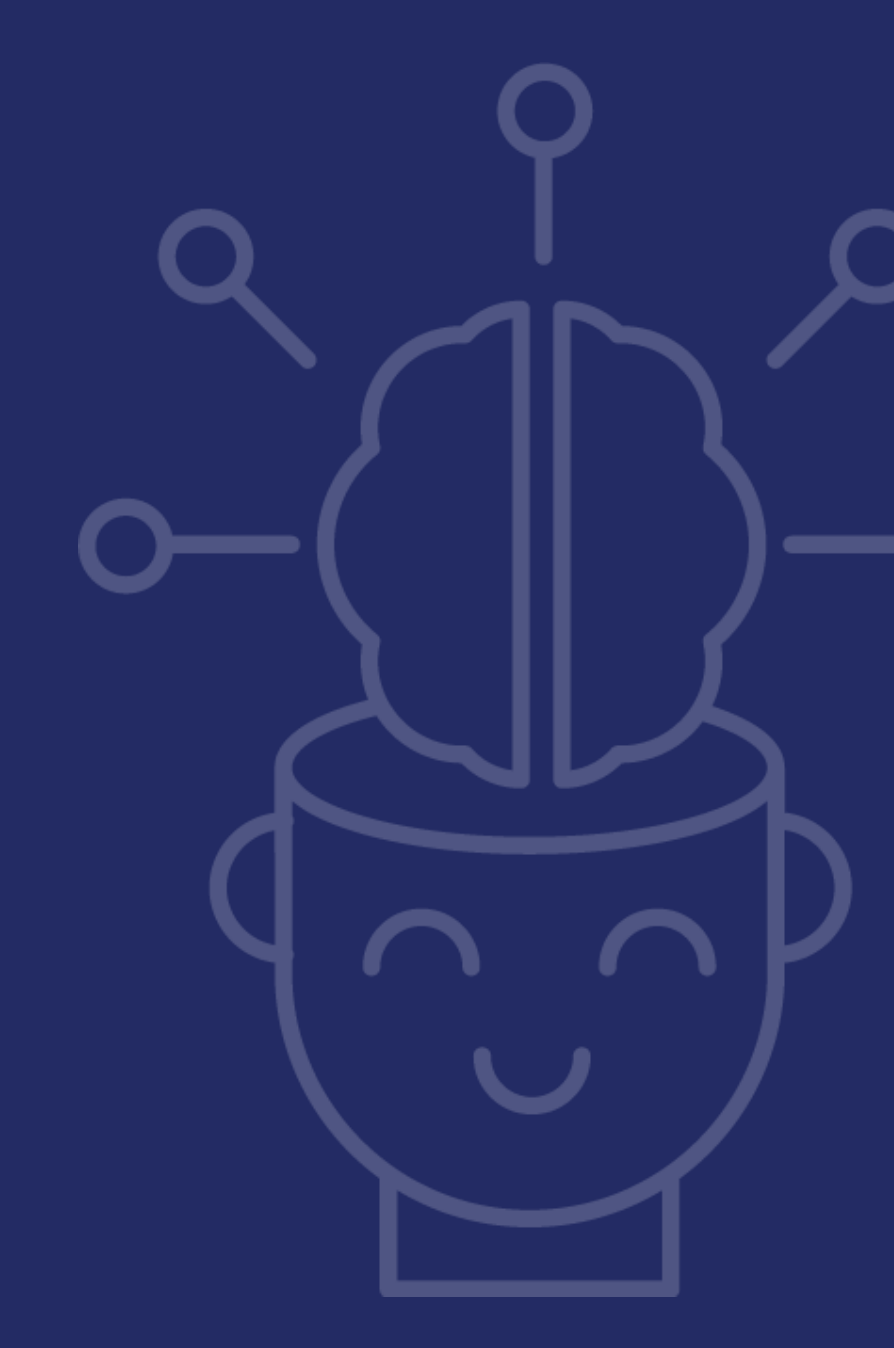

### Viewing a Data Collection Task

### A DCT is divided into 2 sections

- Task Details
- Tabs

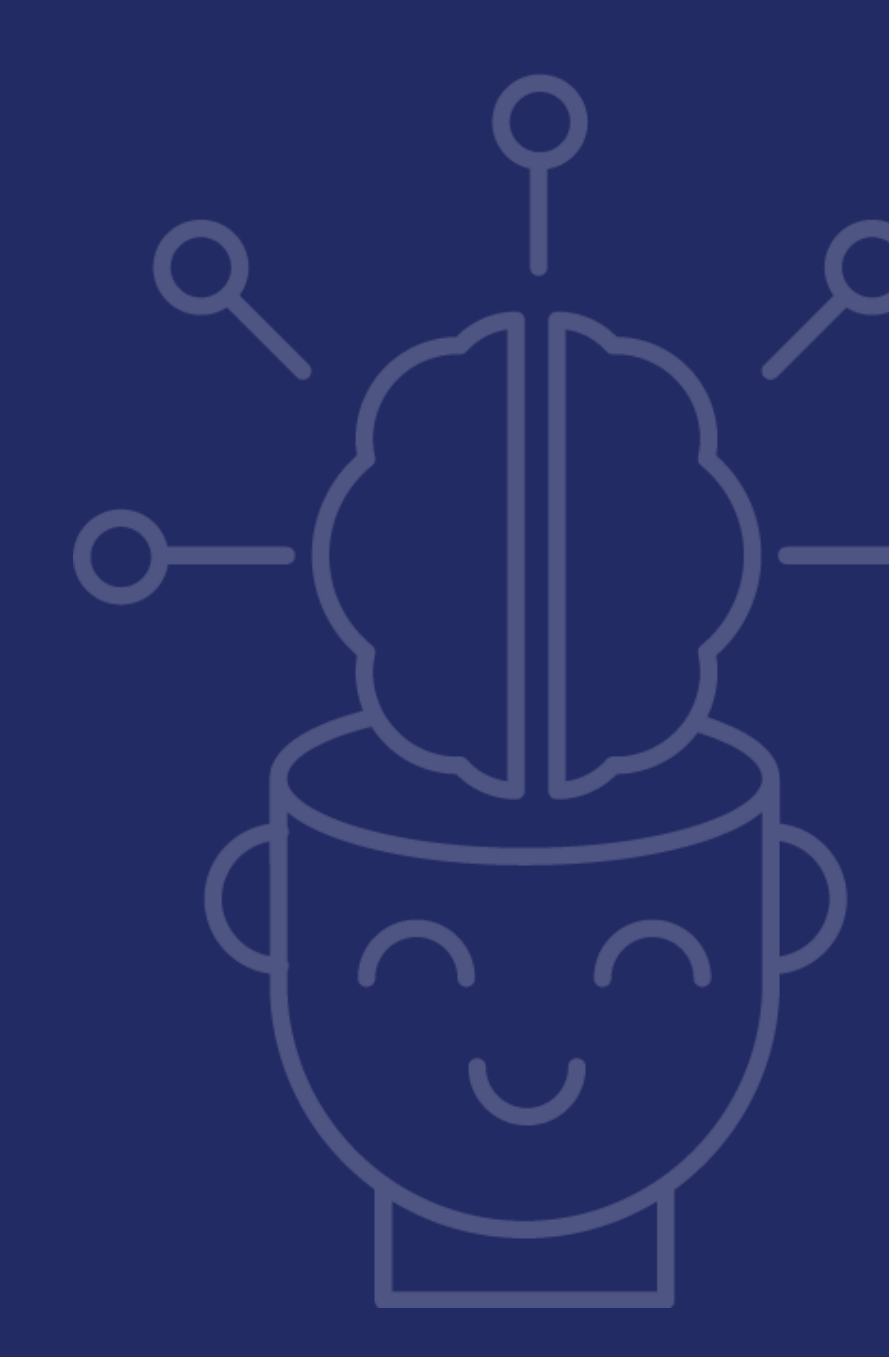

### Data Collection Task Details Section

Data Collection Tasks direct sites to upload document(s) and/or complete form(s) in the EMAC system in order to submit the required report.

| 21st CCLC Program At-A-G                                                                                                    | 21st CCLC Program At-A-Glance (PAG) Upload #39822                                              |                                                                                                    |                                                                                                    |                                                                                                    |     |  |  |  |  |
|----------------------------------------------------------------------------------------------------|------------------------------------------------------------------------------------------------|----------------------------------------------------------------------------------------------------|----------------------------------------------------------------------------------------------------|----------------------------------------------------------------------------------------------------|-----|--|--|--|--|
| Program Area Monitorii<br>21st CCLC 2022-21<br>Reporti                                                                                                    | <sup>oring Program</sup><br>-2023 21st CCLC State Level Programmatic<br>rting                  | Cycle<br>FY23                                                                                               | Fiscal Year<br>2023                                                                                       | Task Type<br>Data Collection                                                                                                    |     |  |  |  |  |
| Assigned On: 7/11/2022                                                                                                    |                                                                                                | Last Modified On: 7/11/2022 8:11:21 AM                                                                      |                                                                                                    | Staff Assigned:                                                                                                    |     |  |  |  |  |
| IsOnsite Visit: ③                                                                                                    |                                                                                                | Original Start Date: 7/1/2022                                                                               |                                                                                                    | Prime Prime                                                                                                    | ary |  |  |  |  |
| Data Collection Method: Desktop Review                                                                                                    |                                                                                                | Current Start Date: 7/1/2022                                                                                |                                                                                                    | Your Specialist                                                                                                    |     |  |  |  |  |
|                                                                                                    |                                                                                                | Original End Date: 9/2/2022                                                                                 |                                                                                                    |                                                                                                    |     |  |  |  |  |
|                                                                                                    |                                                                                                | Current End Date: 9/2/2022                                                                                  |                                                                                                    |                                                                                                    |     |  |  |  |  |
| Purpose                                                                                                    |                                                                                                |                                                                                                    |                                                                                                    |                                                                                                    |     |  |  |  |  |
| As part of the 21st CCLC Required Reporting requirements,<br>original approved application on which funding was based i                                                                                                    | s, the site must complete a Program At-A-Glan<br>d is an important component of remaining in g | ce (PAG). This communication template is to be com<br>lood standing with ADE. This report will ensure servi | pleted annually to provide an overview of the progr<br>ces and objectives stated in your APPROVED 21st CC | am objectives from the originally awarded grant application. Providing the services stated in the<br>LC application are at the focus of your program. |     |  |  |  |  |
| Any changes from the original application must be approve                                                                                                    | ved by ADE in GME before they become officia                                                   | l.                                                                                                    |                                                                                                    |                                                                                                    |     |  |  |  |  |
| This document should be kept readily available with the required records. Sites are encouraged to use this as a tool to communicate with stakeholders the purpose and objective of the 21st CCLC grant in user-friendly template. |                                                                                                |                                                                                                    |                                                                                                    |                                                                                                    |     |  |  |  |  |
| To Do:<br>1. Evidence Upload: Upload a completed PV23 Program At-A-Glance<br>2. Submit for Review                                                                                                    |                                                                                                |                                                                                                    |                                                                                                    |                                                                                                    |     |  |  |  |  |

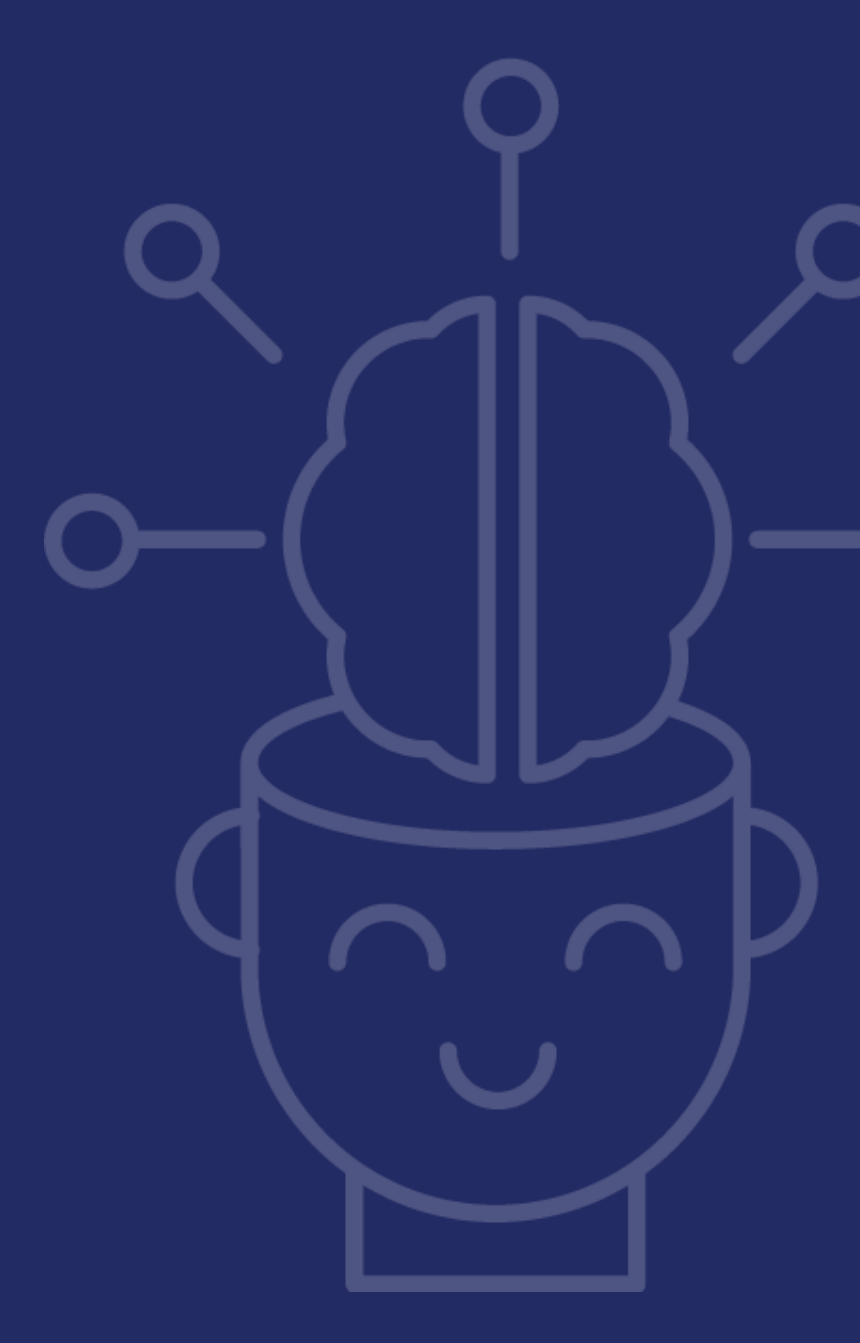

### Data Collection Task Tabs Section

| Submission | Resource | Communication | Related Tasks | History |  |
|------------|----------|---------------|---------------|---------|--|
|            |          |               |               |         |  |

- Submission Tab
- Resource Tab
- Communication Tab
- Related Tasks Tab
- History

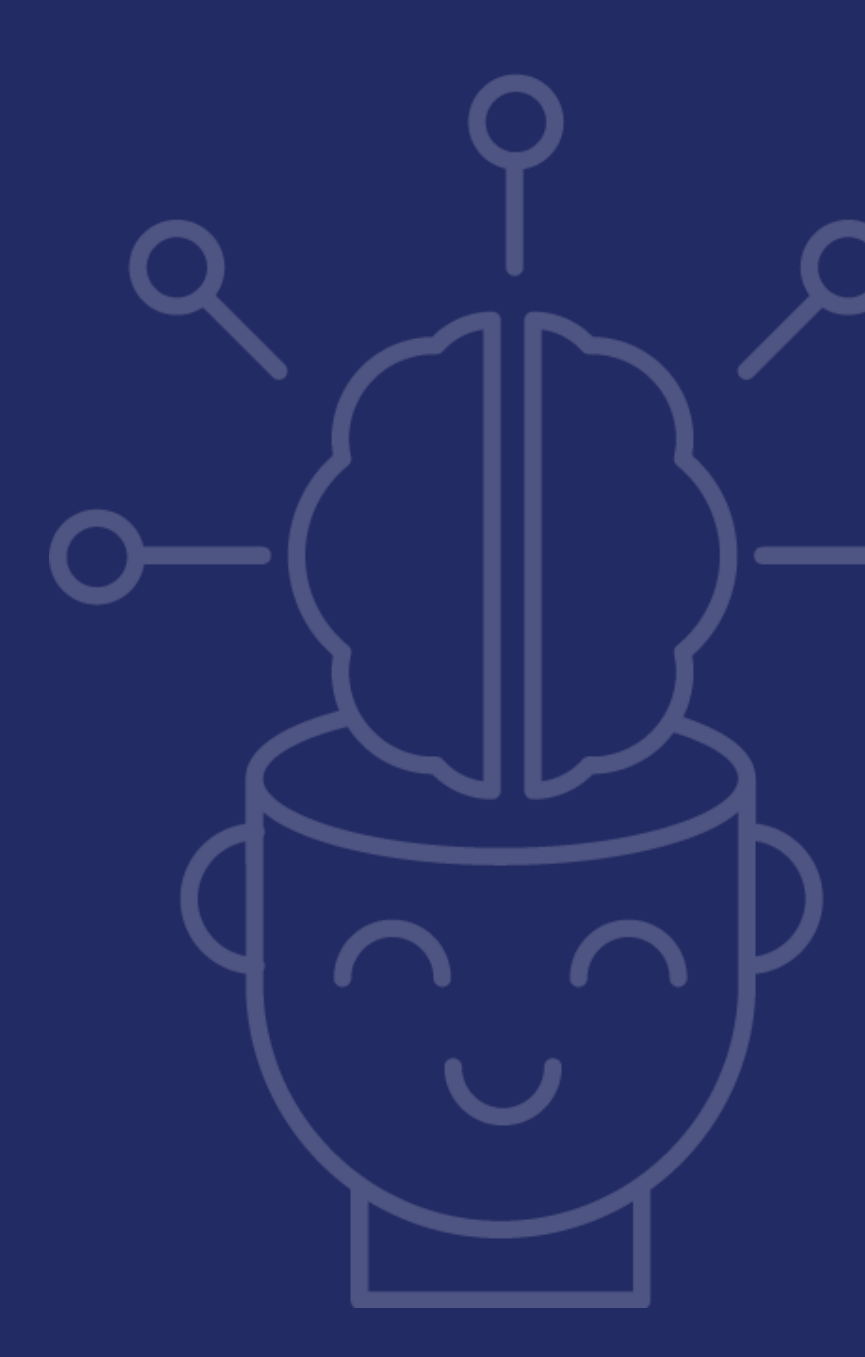

### Data Collection Task Submission Tab

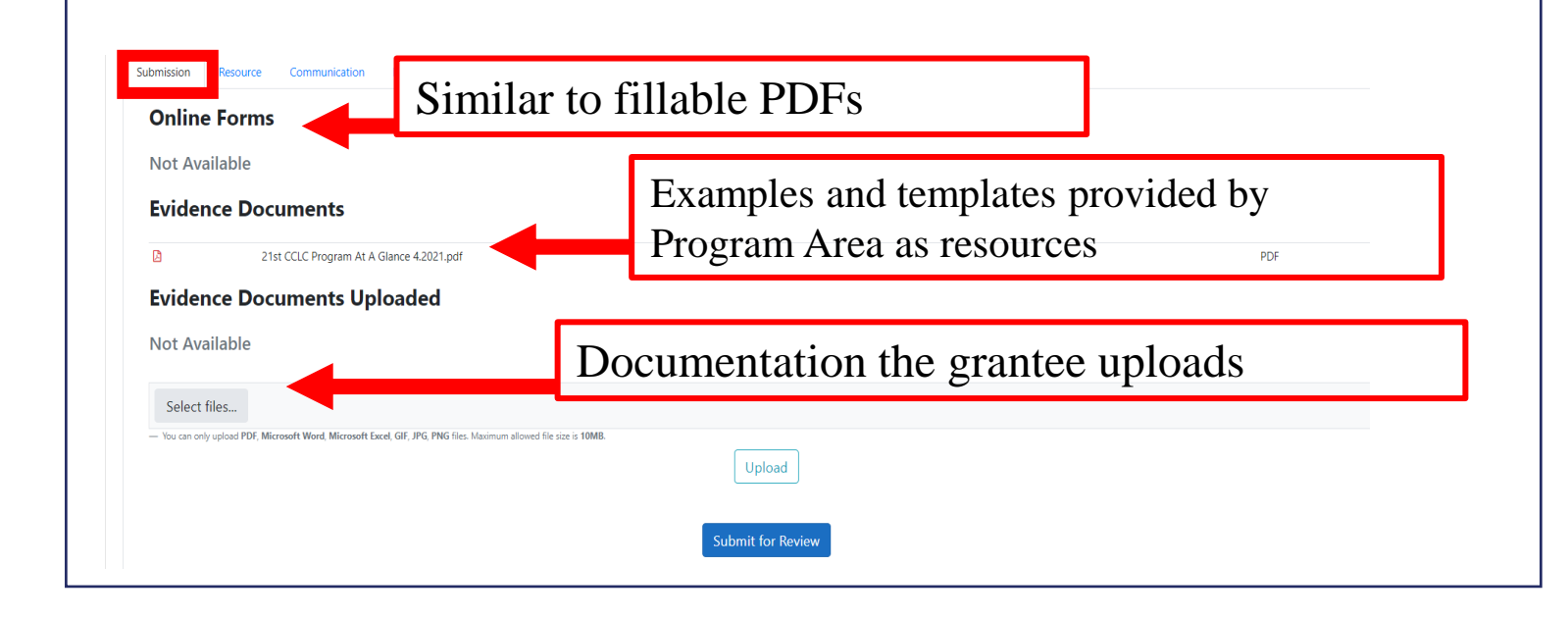

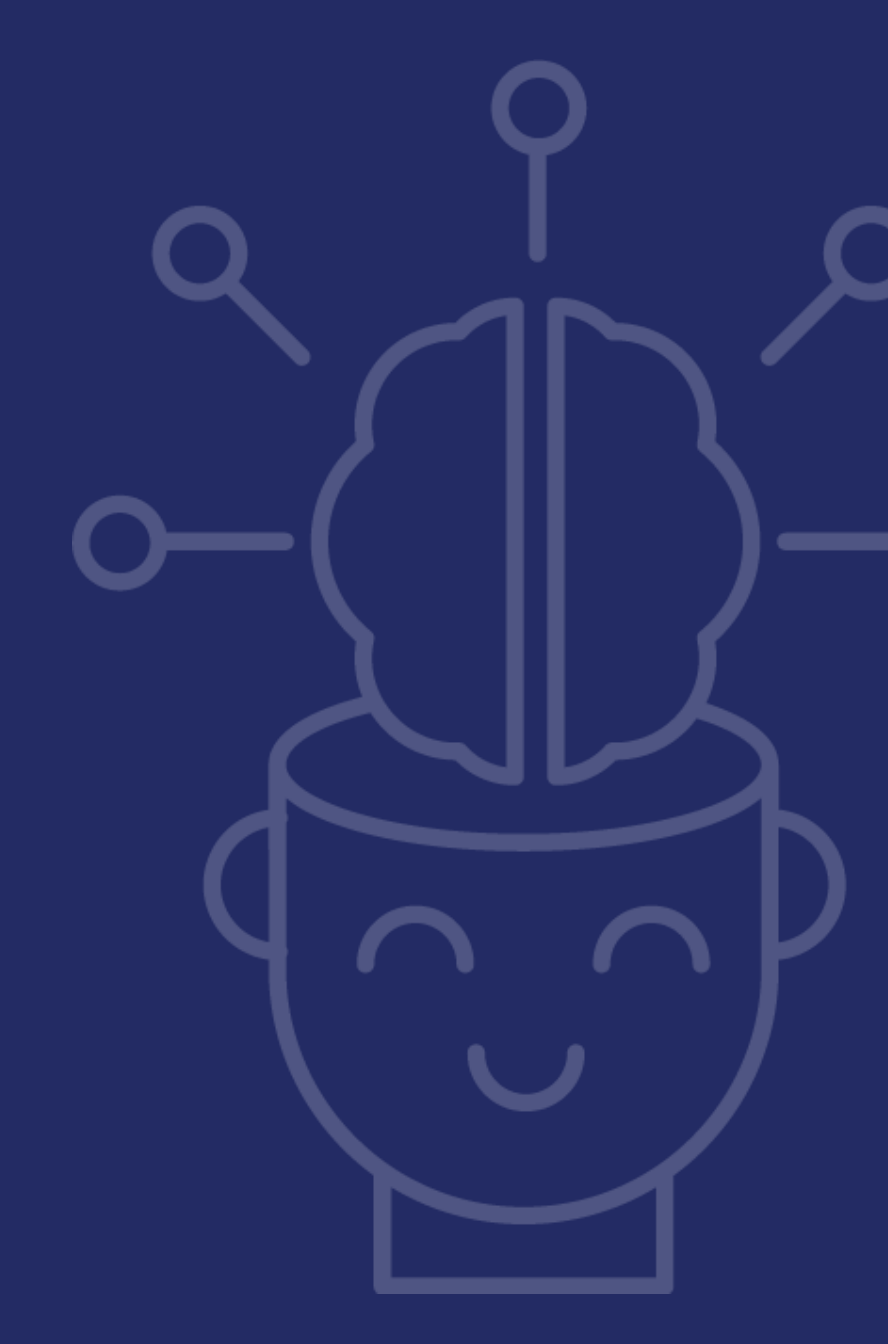

### Completing the Program At-A-Glance Submission

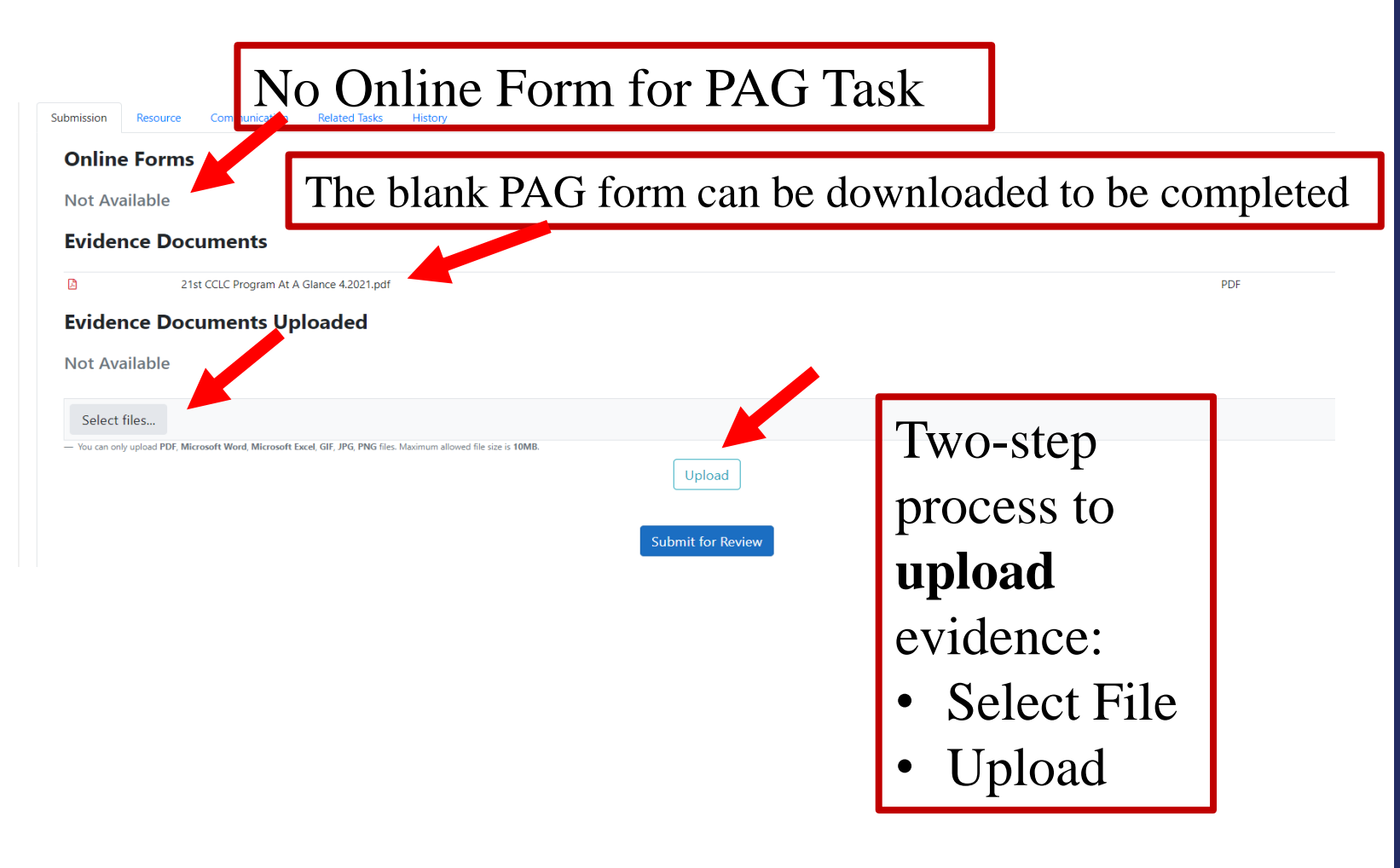

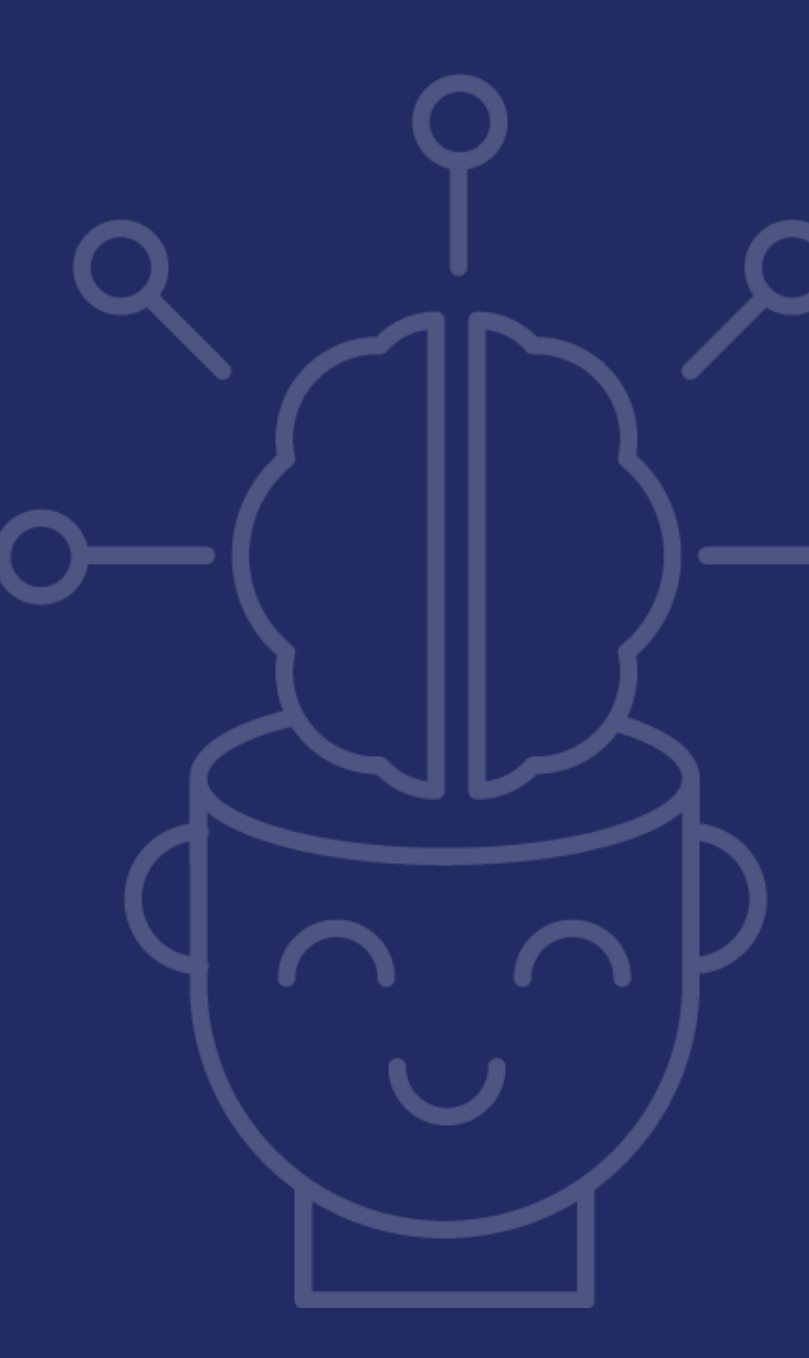

### Submitting the Program At-A-Glance Task

| ubmission Resource Communication Related Tasks History                                                          | r Communications + Document: Antière Support + 💽<br>Success |
|----------------------------------------------------------------------------------------------------|-------------------------------------------------------------|
| Online Forms<br>Not Available<br>Evidence Documents                                                             | Ensure the PAG has been uploaded                            |
| 21st CCLC Program At A Glance.pdf Evidence Documents Uploaded                                                   | PDF                                                         |
| Select files  You can only upload PDF, Microsoft Word, Microsoft Excel, PPT, GIF, JPG, PNG files. Maximum allow | ved file size is 10MB.                                      |
|                                                                                                    | Submit for Review                                           |
|                                                                                                    |                                                             |
| (                                                                                                    | Click "Submit for Review"                                   |

Note: The standard time out period for the EMAC application is 20 minutes.

### Data Collection Task Communication Tab

| Sub | mission | Resource       | Communication | Related Tasks History                                                                        |      |
|-----|---------|----------------|---------------|----------------------------------------------------------------------------------------------|------|
|     | в       | ( <u>U</u> abe | E 8 8         | $\blacksquare$ $\Leftrightarrow$ $\diamondsuit$ $A$ $\checkmark$ $\diamondsuit$ $\checkmark$ |      |
|     |         |                |               |                                                                                              |      |
|     |         |                |               |                                                                                              |      |
|     |         |                |               |                                                                                              |      |
|     |         |                |               | Cancel                                                                                       | omit |

Users can send comments and/or questions directly in the system.

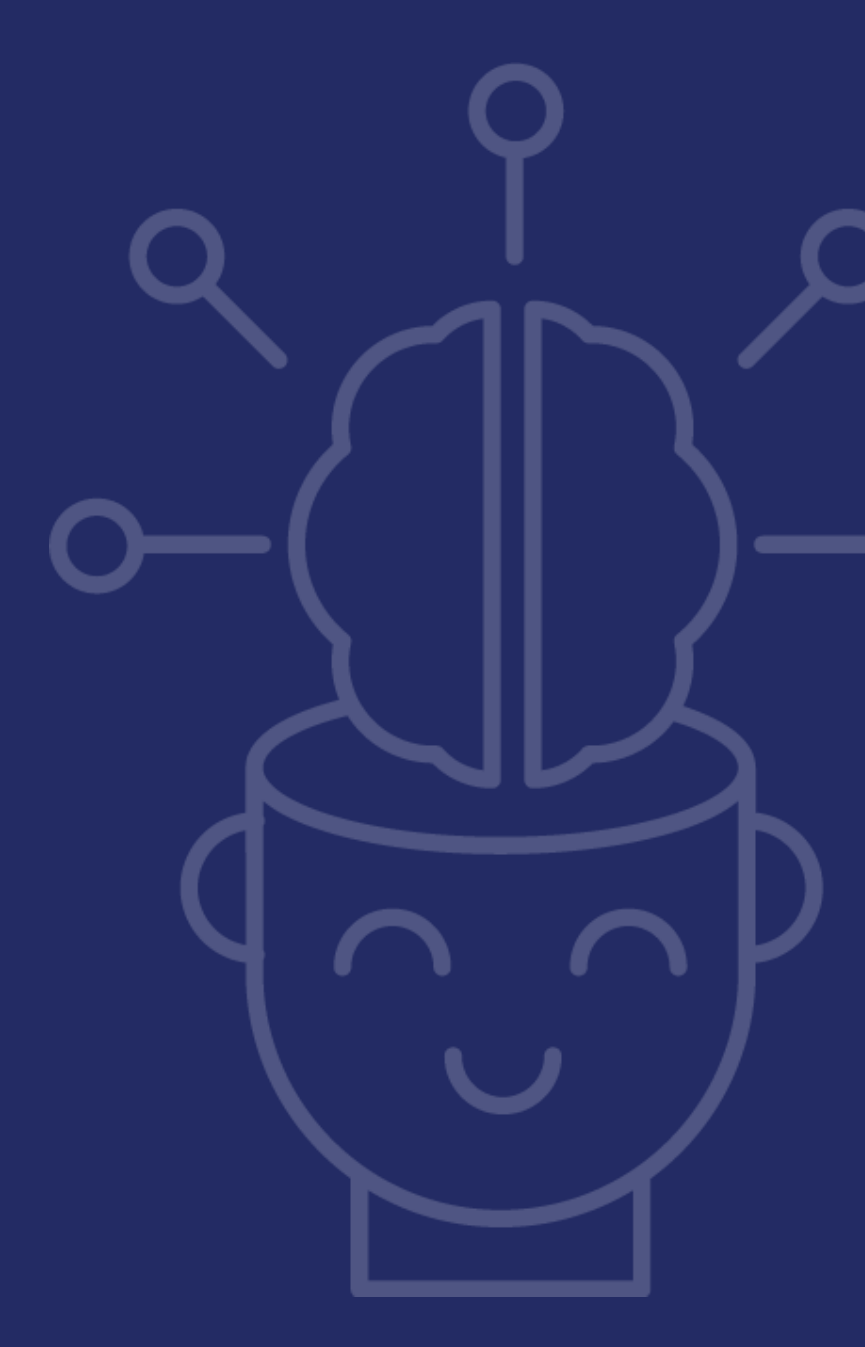

### Data Collection Task History Tab

| Submission                                                                                                    | Resource | Communication | Related Tasks | History |  |
|----------------------------------------------------------------------------------------------------|----------|---------------|---------------|---------|--|
| Aug 04, 2022 21cclcschooluser.emac@mailnesia.com - Changed Status from Not Started To In Progress              |          |               |               |         |  |
| Aug 04, 2022 21cclcschooluser.emac@mailnesia.com - document Sample 21st CCLC Program At A Glance.pdf Submitted |          |               |               |         |  |
|                                                                                                    |          |               |               |         |  |

This tab will show a history of who and when:

- uploaded documents
- completed online forms
- submitted DCT
- approved DCT
- rejected DCT

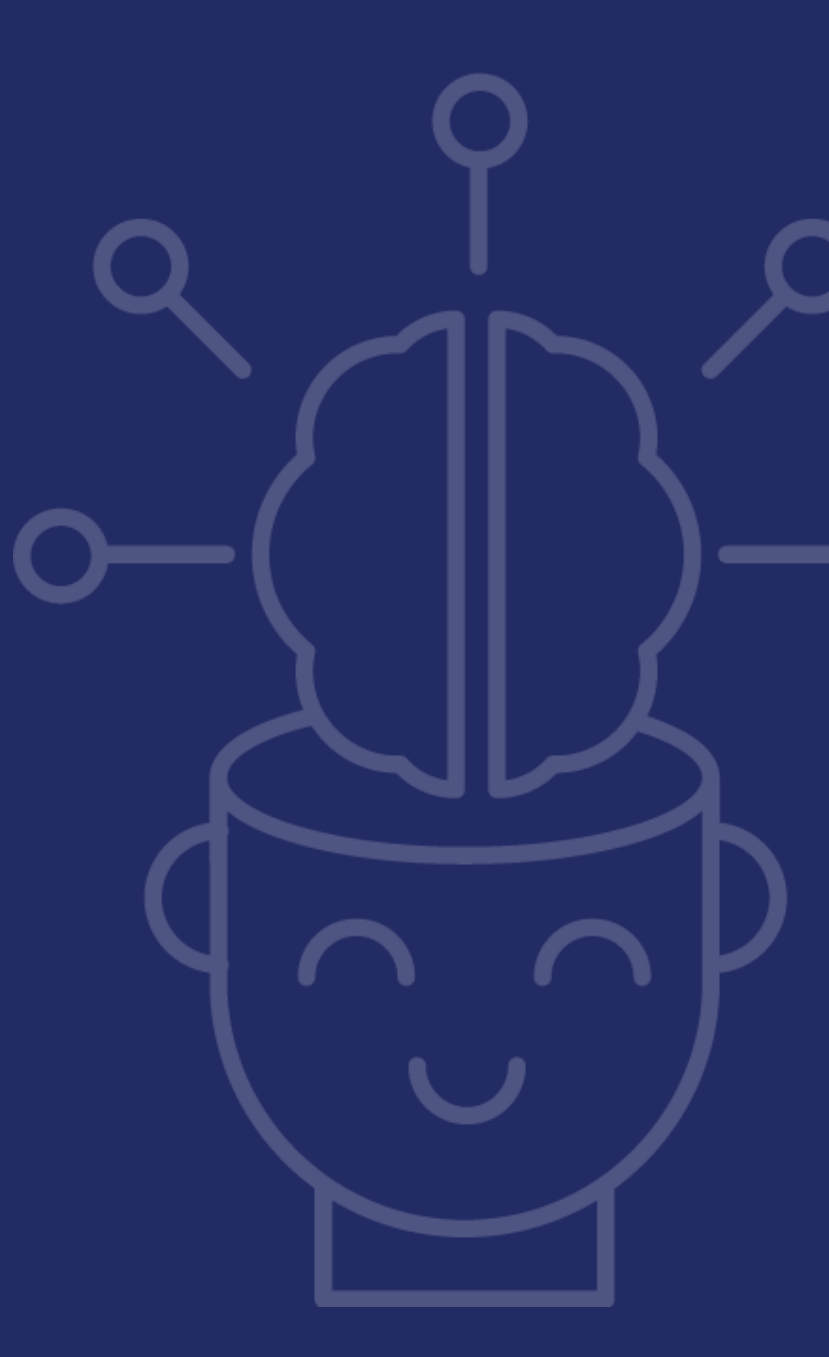

### **Specialist Review**

Once the Data Collection Task is submitted, the 21<sup>st</sup> CCLC Program Specialist will review the report.

If there are items to be revised, the 21<sup>st</sup> CCLC Program Specialist will return the Data Collection Task so the site can revise. The status will change to **Action Required**.

If the report is acceptable as is, the site is done with this Data Collection Task and the status will remain in the **Completed** status.

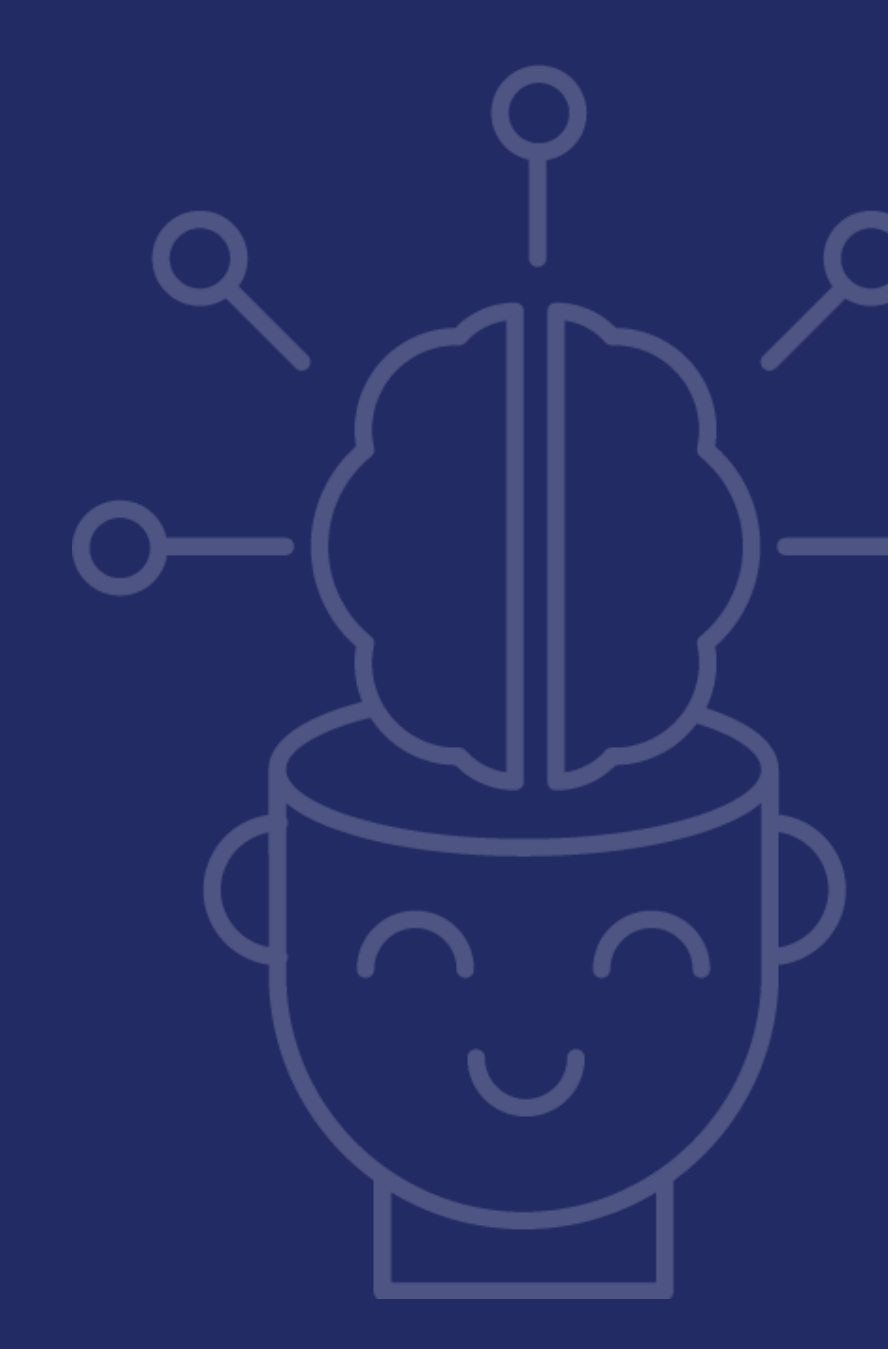

### In EMAC Demo

Let's take a moment to see how to upload and submit the PAG in EMAC.

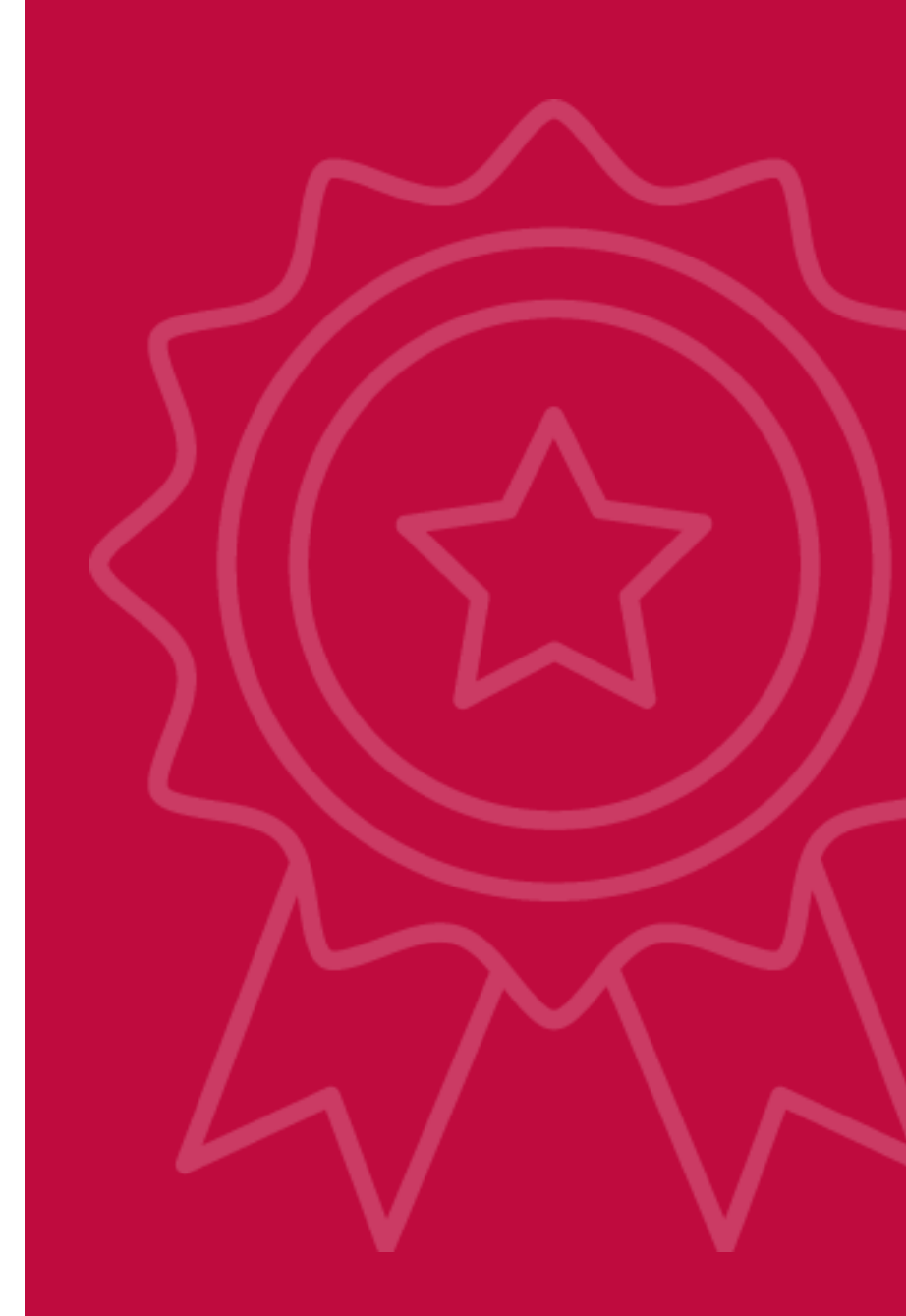

### Questions

We are here to answer any questions you have about the PAG or EMAC.

Please type your question in the chat.

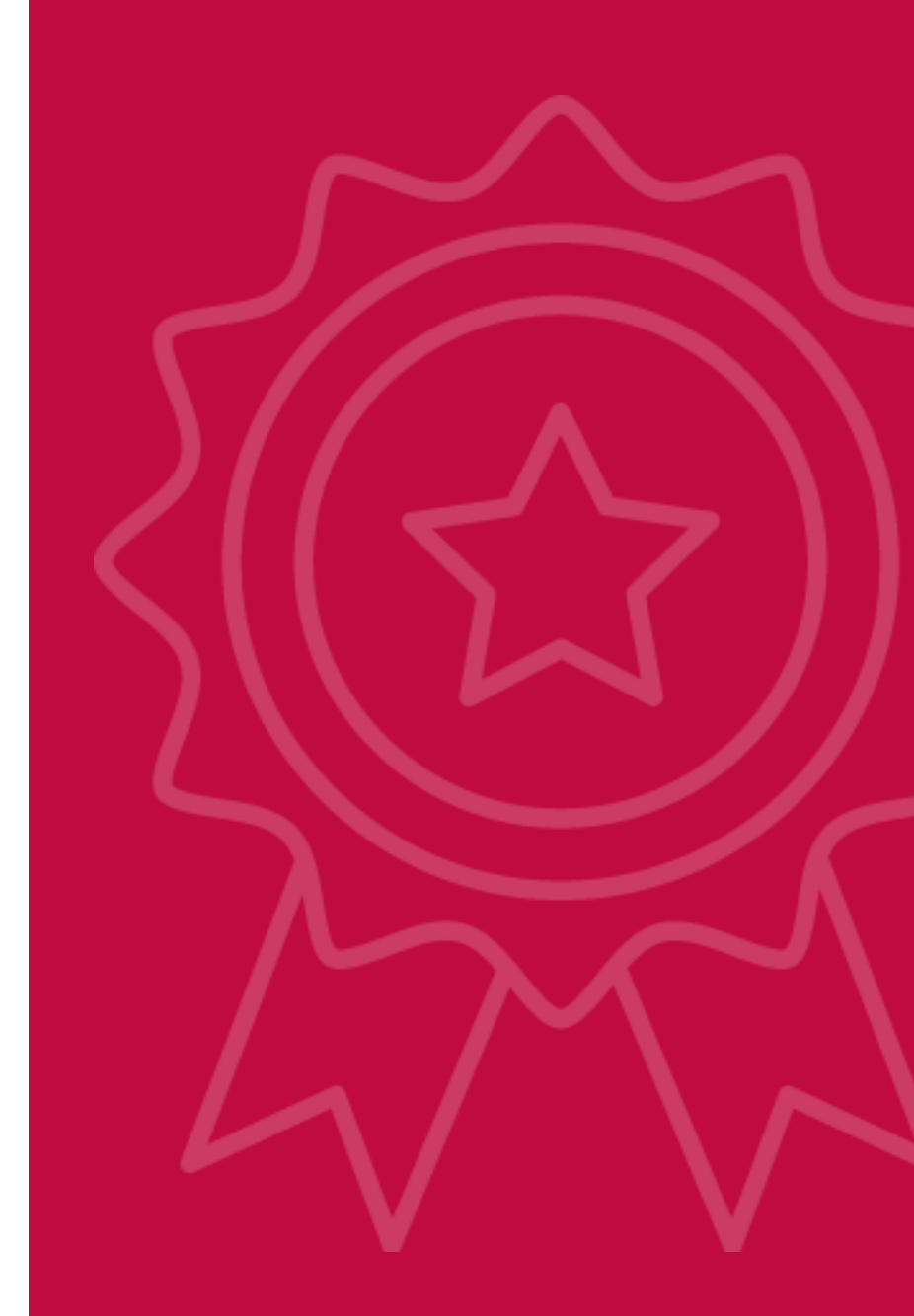

21<sup>st</sup> CCLC PAG in EMAC PY23

### 21<sup>st</sup> CCLC EMAC Resources

### **EMAC Support**

Resources to be provided for each report:

- Specialist Support
- Live and Recorded Trainings
- EMAC Guides
- Office Hours

These resources will be available on our EMAC Website.

https://www.azed.gov/21stcclc/emac

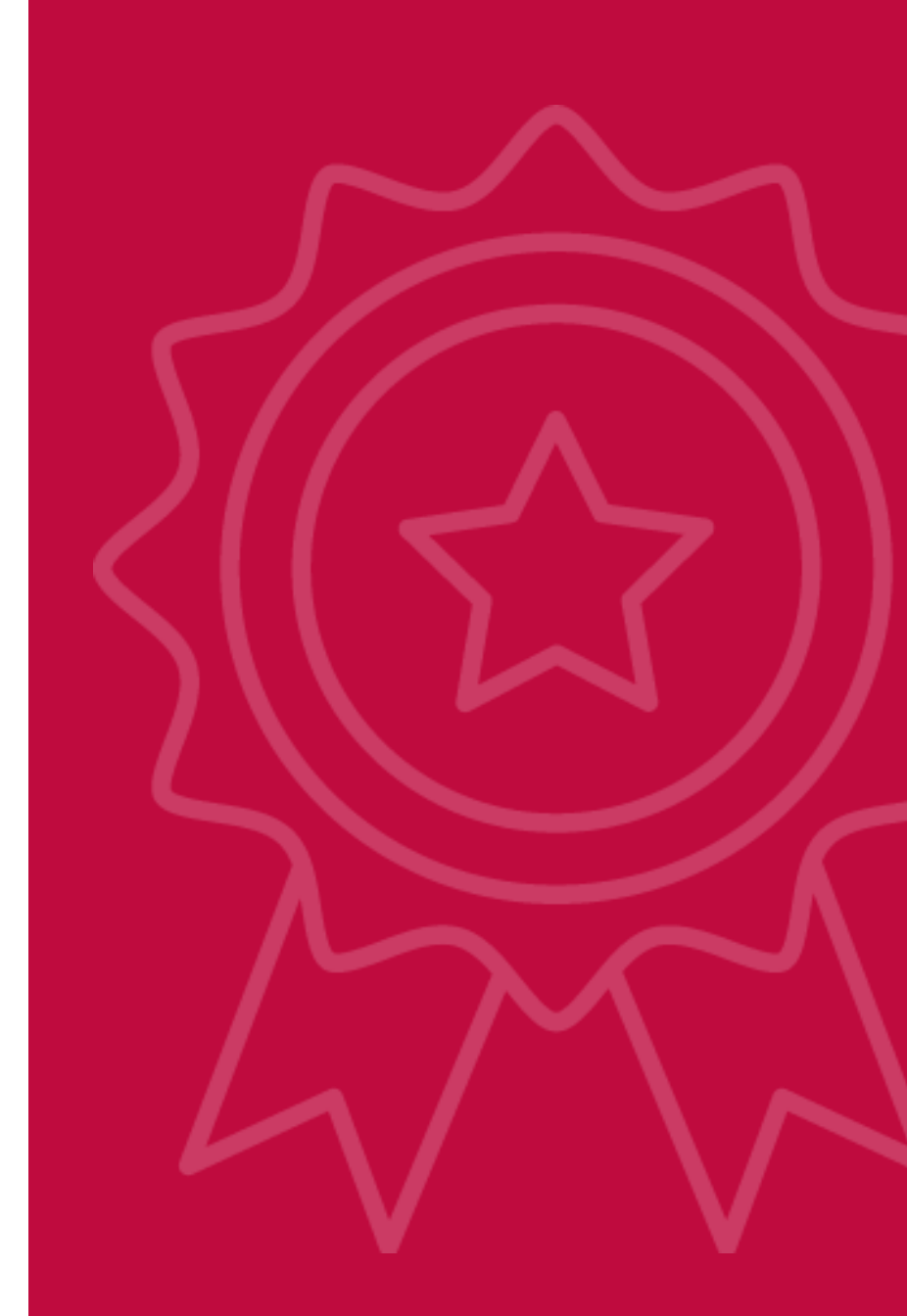

### **PAG Office Hours**

August 17th at 2:00pm

August 19th at 10:00am

August 25th at 4:00pm

These are not trainings, but rather an opportunity to drop in and ask any questions you have about getting started in EMAC.

Links to access the Office Hours are on the EMAC webpage.

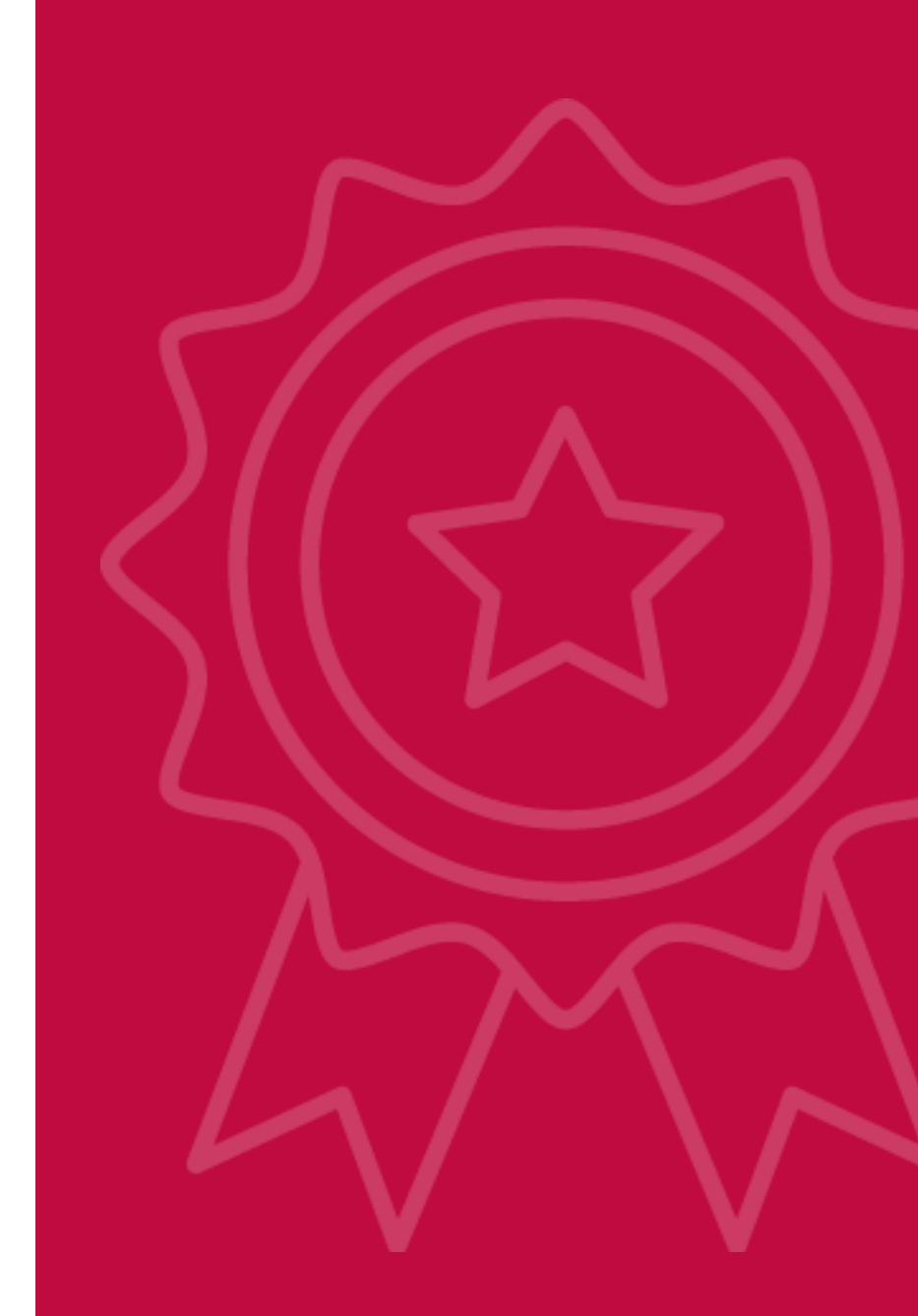

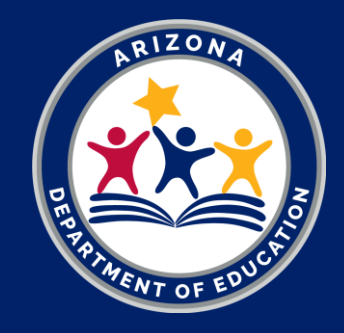

# Thank You

Secily Meza Downes, 21<sup>st</sup> CCLC Education Program Specialist 21<sup>st</sup> CCLC EMAC Lead secily.downes@AZED.gov (602) 456-7890